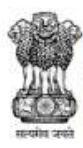

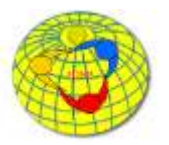

# USER MANUAL FOR ADMINISTRATION MENU

(Software Version: 9.9 website last updated on 14/11/2019)

## Contents

| User Login                                               | 2  |
|----------------------------------------------------------|----|
| Administration                                           | 3  |
| Staff Summary                                            | 3  |
| Equipment Summary                                        | 4  |
| Essential Medical Supplies Summary                       | 5  |
| Manage Health Facilities                                 | 5  |
| Request for New Health Facility                          | 6  |
| Request for New RRT User                                 | 7  |
| Edit Facility Details                                    | 8  |
| Essential Medicines List                                 |    |
| Emergency Medicines List                                 |    |
| Supplies                                                 |    |
| Health Workforce Details                                 |    |
| Health Facility Delate Request                           | 13 |
| Login History                                            |    |
| List of Health Facility Update Request                   | 14 |
| Profile Update Status                                    | 15 |
| Subcenter Village Mapping                                | 16 |
| Additional administrative functions for state level user |    |
| Usage Summary                                            |    |
| Manage User Accounts                                     |    |
| Add New User                                             |    |
| Edit User Details                                        | 20 |
| Reset Password                                           | 21 |

# **User Login**

- Open URL <a href="http://ihiptraining.in/idsp/">http://ihiptraining.in/idsp/</a> in your web browser
- Enter your login credentials & 'Captcha' & click on 'Sign In'

| Home About- |                                                  | Sign In |
|-------------|--------------------------------------------------|---------|
| Sign In     |                                                  |         |
|             | Username                                         |         |
|             | Password                                         |         |
|             |                                                  |         |
|             | 3008 CRetesh                                     |         |
|             |                                                  |         |
|             | Sign In Reset Password<br>Or Call 1-800-180-1104 |         |

• Click on menu item 'Administration' to see the different sub menu available under this

#### Screenshot 2: Administration Menu

| Home About - Forms - Outbreaks                                                                                                    | Reports - View Map IHR - Administration                                                                                                    | - Downloads -                                                                                                    | dsuser1 +                                                                                                    |  |  |
|----------------------------------------------------------------------------------------------------|----------------------------------------------------------------------------------------------------|----------------------------------------------------------------------------------------------------|----------------------------------------------------------------------------------------------------|--|--|
| - And a                                                                                                    | Staff Summary<br>Equipment Su<br>Essential Med<br>Manage Health<br>Login History<br>List of Health /<br>Profile Update<br>Subcenter Vills                                                                                         | / mmary<br>cal Supplies Summary<br>f sacility Update Request.<br>Status<br>san Macolno                                                                                                    |                                                                                                    |  |  |
| Joint monitoring mission –<br>DSP<br>Recent monitoring and evaluation of the<br>astional disease surveillance programme, IDSP<br>tash kipfighted that investment into surveillance<br>laboratories, data analysis and information<br>systems.<br>Read more | Disease reprioritization<br>workshop IDSP<br>Workshop on reprioritization of diseases under<br>IDSP was organized in collaboration with<br>MoHFW, NCDC and CDC, India Office from 6-7<br>December 2016 in New Delhi.<br>Read more | Influenza strengthening<br>workshop<br>A workshop on strengthening Influenza<br>Surveillance was held in Dehl from 4-6 October<br>2016 in collaboration with Ministry of Health &<br>Family Weare (MoHFW).<br>Read more | Surveillance standards<br>IDSP<br>WHO supported the finalization surveillance<br>standards (Minimum Datasets) for diseases<br>under IDSP which was were organized in<br>collaboration with NCDC<br>Read more |  |  |
| ws                                                                                                    | als for IDSP                                                                                                    | Strengthening laboratory assessments un                                                                                                    | der IDSP<br>at district level to address systems strendthening for                                                                                                    |  |  |

# Administration

- The 'Administration' menu is provided for the users 'District Surveillance Officer' (DSO) and 'State Surveillance Officer' (SSO)
- Access to some of the administrative functions is also provided to 'P Form' & 'S Form (Desktop)' users related to their health facility under 'User's Menu' – 'Update Facility Details'
- The administrative access under different users' categories is summarized in the table below:

| Menu           | Sub-Menu                                   | State | District | P Form | LForm | S Form -<br>Desktop | Remarks                      |
|----------------|--------------------------------------------|-------|----------|--------|-------|---------------------|------------------------------|
| dministration  | Staff Summary                              | YES   | YES      |        |       |                     |                              |
| dministration  | Equipment Summary                          | YES   | YES      |        |       |                     |                              |
| dministration  | Essential Medical Supplies Summary         | YES   | YES      |        |       |                     |                              |
|                | Manage Health Facilities                   |       |          |        |       |                     |                              |
| dministration  | Request for New Health Facility            |       | YES*     |        |       |                     |                              |
|                | Request for New RRT User                   | YES   | YES*     |        |       |                     |                              |
|                | Manage Health Facilities / Actions         |       |          |        |       |                     |                              |
|                | Edit Facility Details                      | YES   | YES      | YES    |       | YES                 | 1                            |
|                | Request for new user id                    | YES*  | YES*     | YES*   |       | YES*                |                              |
| Administration | Request for update of facility             |       | YES*     |        |       |                     | (Desktop)' use               |
|                | Mapping of Sub centers/villages<br>covered | YES   | YES      |        |       |                     | can access this<br>menu from |
|                | Essential Medicines List                   | YES   | YES      | YES    |       | YES                 | User's Profile               |
|                | Emergency Medicines List                   | YES   | YES      | YES    |       | YES                 |                              |
|                | Supplies                                   | YES   | YES      | YES    |       | YES                 | Facility                     |
|                | Health Workforce details                   | YES   | YES      | YES    |       | YES                 | 1                            |
|                | Health Facility delate Request             | YES*  | YES*     | YES*   |       | YES*                | 7                            |
| dministration  | Login History                              | YES   | YES      |        |       |                     |                              |
| dministration  | Usage Summary                              | YES   |          |        |       |                     |                              |
| dministration  | List of Health Facility Update Request     | YES   | YES      |        |       |                     |                              |
| dministration  | Profile Update Status                      | YES   | YES      |        |       |                     |                              |
| dministration  | Sebcenter Village Mapping                  | YES   | YES      |        |       |                     |                              |

### Table 1: User's access to administrative functions

# **Staff Summary**

• Under this DSO/SSO can see 'Sanctioned Count' & 'Working Count' of the different 'Staff Type' under 'District'/'Sub District' or 'State'/'District'

| Integrated Health Info<br>Integrated Disease Surveilla<br>Ministry of Health and Family Welfare | ormation Platform<br>ance Programme<br>Government of India |                        | 1.800-180-1104<br>IDSP Helpdesk<br>Report Problem |  |          |
|-------------------------------------------------------------------------------------------------|------------------------------------------------------------|------------------------|---------------------------------------------------|--|----------|
| Home About Forms - Outbr                                                                        | eaks Reports • View Map                                    | IHR • Administration • | Downloads •                                       |  | dsuser1+ |
| staff Summary                                                                                   |                                                            |                        |                                                   |  |          |
| ub District"                                                                                    |                                                            |                        |                                                   |  |          |
| ALL                                                                                             | *                                                          |                        |                                                   |  |          |
| Staff Type                                                                                      | Sanctioned Count                                           | Working Count          |                                                   |  |          |
| Medical Officer (MBBS)                                                                          | 272                                                        | 20                     |                                                   |  |          |
| Data entry cum Accountant/ Clerk                                                                | 8                                                          | 6                      |                                                   |  |          |
| Pharmacist                                                                                      | 10                                                         | 10                     |                                                   |  |          |
| Nurse-midwife (Staff Nurse)                                                                     | 8                                                          | 7                      |                                                   |  |          |
| Health Worker-F /ANM                                                                            | 40                                                         | 31                     |                                                   |  |          |
| Health Asst-M                                                                                   | 28                                                         | 22                     |                                                   |  |          |
| Health Asst-F/ LHV                                                                              | 17                                                         | 5                      |                                                   |  |          |
| Health Educator                                                                                 | 15                                                         | 12                     |                                                   |  |          |
| Lab Tech                                                                                        | 25                                                         | 17                     |                                                   |  |          |
| Cold Chain Waccine Logistic Asst                                                                | 3                                                          | 2                      |                                                   |  |          |
|                                                                                                 | 4                                                          | 2                      |                                                   |  |          |
| Skilled Group/ Link Worker                                                                      |                                                            |                        |                                                   |  |          |

# **Equipment Summary**

• Under this DSO/SSO can see 'Sanctioned Count' & 'Available Count' of the different 'Equipment Type' under 'District'/'Sub District' or 'State'/'District'

### Screenshot 4: Equipment Summary

| Integrated Disease Sur<br>Ministry of Health and Family V | veillance Programme<br>/elfare, Government of India |                              |             | IDSP Helpdesk<br>Report Problem |
|-----------------------------------------------------------|-----------------------------------------------------|------------------------------|-------------|---------------------------------|
| Home About + Forms +                                      | Outbreaks Reports - Vie                             | w Map IHR + Administration - | Downloads + | dsuser1 +                       |
| quipment Summary                                          |                                                     |                              |             |                                 |
| ub District"                                              |                                                     |                              |             |                                 |
| LL.                                                       | •                                                   |                              |             |                                 |
| Equipment Type                                            | Sanctioned Count                                    | Available Count              |             |                                 |
| BP Apparatus                                              | 24                                                  | 19                           |             |                                 |
| ECG Machine                                               | 4                                                   | 0                            |             |                                 |
| Weighing Scale                                            | 11                                                  | 5                            |             |                                 |
| Patient examination Table                                 | 17                                                  | 12                           |             |                                 |
| OBG                                                       | 459                                                 | 0                            |             |                                 |
| ENT                                                       | 3                                                   | 1                            |             |                                 |
| Ophtalmology                                              | 18                                                  | 6                            |             |                                 |
| Autoclave                                                 | 4                                                   | 1                            |             |                                 |
| Dressing Instruments                                      | 4567                                                | 9                            |             |                                 |
| Colour codes Bins                                         | 56458                                               | 3                            |             |                                 |
| Radks                                                     | 4557                                                | 16                           |             |                                 |
| Linen                                                     | 45649                                               | 1                            |             |                                 |
| Dressing material                                         | 45648                                               | 0                            |             |                                 |
| Concentra                                                 |                                                     |                              |             |                                 |

| Esse | ential N | <b>Medi</b> | cal Supp      | lies    | Sun    | ımary     |    |            |         |           |
|------|----------|-------------|---------------|---------|--------|-----------|----|------------|---------|-----------|
| ٠    | Under    | this        | DSO/SSO       | can     | see    | details   | of | 'Essential | Medical | Supplies' |
|      | 'Distric | t'/'Su      | b District' o | or 'Sta | ate'/' | District' |    |            |         |           |

**Screenshot 5: Essential Medical Supplies Summary** 

IDSP-IHIP USER MANUAL FOR ADMINISTRATION MENU

under

| Home       | About-                        | Forms -                        | Outbreaks                       | Reports -                | View Map | IHR - | Administration + | Downloads - |               | dsuser1 •                  |
|------------|-------------------------------|--------------------------------|---------------------------------|--------------------------|----------|-------|------------------|-------------|---------------|----------------------------|
| ssentia    | Medical !                     | Supplies S                     | ummary                          |                          |          |       |                  |             |               |                            |
| b District | t"                            |                                |                                 |                          |          |       |                  |             |               |                            |
| LL         |                               |                                | ,                               |                          |          |       |                  |             |               |                            |
| Essential  | Medical Su                    | pplies                         |                                 |                          |          | Tot   | al               |             |               |                            |
| Medicines  | 3                             |                                |                                 |                          |          | 200   | )                |             |               |                            |
| Stationary | r -                           |                                |                                 |                          |          | 65    |                  |             |               |                            |
|            |                               |                                |                                 |                          |          |       |                  |             |               |                            |
| ational He | ealth Program                 | nmes   Help                    | Privacy   Ten                   | ms   Acknowle            | dgements |       |                  |             | 16/02/2020 10 | 23 AM Indian Standard Time |
| ontent Pro | ovided by "In                 | tegrated Dise                  | ase Surveillanc                 | e Programme"             |          |       |                  |             |               |                            |
| ent Pro    | ovided by "In<br>Health and F | tegrated Dise<br>amily Welfare | ase Surveillanc<br>Government ( | e Programme"<br>Of India |          |       |                  |             |               |                            |

# **Manage Health Facilities**

- Under this DSO/SSO can search for the 'Facilities' under the 'District/State' with option to select 'Sub District' & 'Facility Name'
- On clicking the search button 'Facility Summary' is displayed for the selected search criteria

| Screenshot | 6: Manage | Health | Facilities |
|------------|-----------|--------|------------|
|------------|-----------|--------|------------|

| Manage Health Facilities           Search Facilities         Sub District         Facility Name         Status           State*         District         Sub District         Facility Name         Status           State*         Turnaluru        Select                                                                                                    | • Search                   | Reset          |
|----------------------------------------------------------------------------------------------------|----------------------------|----------------|
| Search Facilities         District         Sub District         Facility Name         Status           Kamatalia         Tumakuru        Select         •        Select         •         Open           Facility Summary         Facility Type         Facility Type         Facility Count         Facility Count         Faci                                                                                                    | ▼ Search                   | Reset          |
| Kamatala TumakuruSelect- • Open<br>Facility Summary<br>Facility Type Facility Count Facility Type Facility Count Facility Count Facility Facility Facility Facility Count Facility Count Facility Count Facility Count Facility Facility Facility Facility Facility Facility Facility Facility Facility Facility Facility Facility Facility Facility Facility Facility Facility Facility Facility Facility Facility Facility Facility Facility Facility Facility Facility Facility Facility Facility Faci | * Search                   | Reset          |
| Facility Summary<br>Facility Type Facility Count Facility Type Facility Count Facility Count Facili |                            |                |
| Facility Summary Facility Type Facility Count Facility Type Facility Count Facility Count Facility Type Facility Count Facility Count Facility Facility Facility Facility Facility Facility Facility Faci    |                            |                |
| ready the ready the ready contract of the second second se    | tv Type                    | Facility Count |
| CHC b Health Sub Centre 563 Private                                                                                                    | e Medical College Hospital | 2              |
| Civil Hospital 1 Infectious Disease Hospital 1 State                                                                                                    | Referral Laboratory        | 1              |
| Community Health Centre 10 Primary Health Centre 170 Sub D                                                                                                    | District Hospital          | 2              |
| Dispensary 1 Private Clinic 1 Urban                                                                                                    | Health Post Dispensary     | 1              |
| District Hospital 2 Private Hospital 6 Wome                                                                                                    | en Hospital                | 1              |
| District Public Health Laboratory 3 Private Laboratory 5                                                                                                    |                            |                |
| Request for New Health Facility Request for New RRT User                                                                                                    |                            |                |
|                                                                                                    |                            |                |

Note: This document is being continuously updated. The version number for updated document will be shown on the first page

 Buttons are present at bottom as per the user role to 'Request for New Facility' &/or to 'Request for new RRT user'

## **Request for New Health Facility**

- On clicking the button 'Request for New Health Facility' a new web page appears
- All the mandatory (\*) information need to be filled in order to request for creation of a 'New Health Facility'

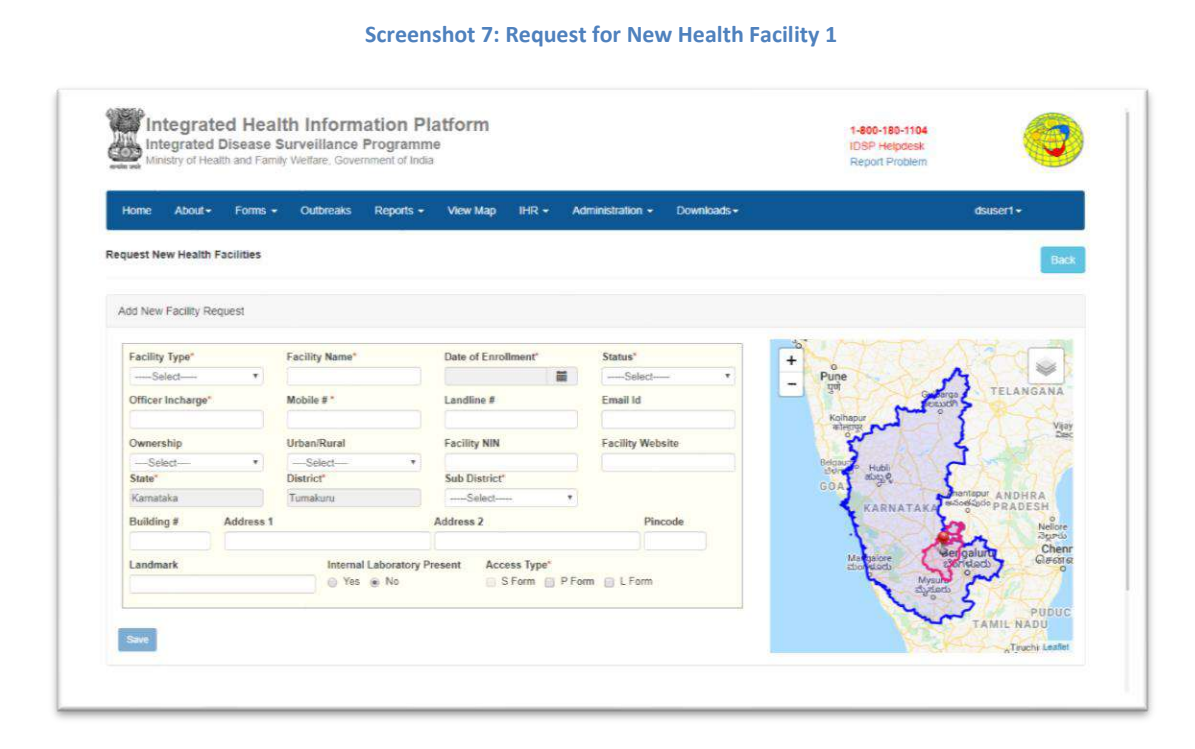

• On selecting the 'Access type' a new window appears below asking for the respective users' details

|                                                                                                    |                        |                          |                  | Kolhapur o                                                                                                    |
|----------------------------------------------------------------------------------------------------|------------------------|--------------------------|------------------|----------------------------------------------------------------------------------------------------|
| Ownership                                                                                                    | Urban/Rural            | Facility NIN             | Facility Website | 1 2 1 1 1 1 1 1 1 1 1 1 1 1 1 1 1 1 1 1                                                                                                    |
| ····Select····· *                                                                                                    | Select *               |                          |                  | Betgard Hubb                                                                                                    |
| State*                                                                                                    | District"              | Sub District"            |                  | GOA. Munge                                                                                                    |
| Kamataka                                                                                                    | Tumakaru               | Select *                 |                  | KARNATAKA SACEDO PRADESH                                                                                                    |
| Building # Address 1                                                                                                    |                        | Address 2                | Pincode          | Not Not                                                                                                    |
|                                                                                                    |                        |                          |                  |                                                                                                    |
| Landmark                                                                                                    | Internal Laboratory    | Present Access Type*     |                  | Managalore Sondach Gia                                                                                                    |
|                                                                                                    | 💮 Yes 🛞 No             | S Form P For             | m 📋 L Form       | Mysult                                                                                                    |
|                                                                                                    |                        |                          |                  | S - 5/1                                                                                                    |
| P Form User Details:                                                                                                    |                        |                          |                  | TAMIL NADU                                                                                                    |
| Floret Manual                                                                                                    | Mildalla Manual        | Long Manage              |                  | Township                                                                                                    |
| Fast Name                                                                                                    | missie name            | Last marine              |                  | The second second se |
|                                                                                                    |                        |                          |                  |                                                                                                    |
| Date Of Birth   Age                                                                                                    |                        |                          |                  |                                                                                                    |
| dd/mm/yyyy                                                                                                    | Gender:"               | e 💮 Female 🍈 Transgender |                  |                                                                                                    |
| ID Type"                                                                                                    | Identification Number* | Email                    |                  |                                                                                                    |
| Salecture *                                                                                                    |                        | C. Train                 |                  |                                                                                                    |
|                                                                                                    |                        |                          |                  |                                                                                                    |
| MobileNo#*                                                                                                    | Landline #             | Designation*             |                  |                                                                                                    |
|                                                                                                    |                        |                          |                  |                                                                                                    |
| and the second second s |                        |                          |                  |                                                                                                    |
| Remarks:*                                                                                                    |                        |                          |                  |                                                                                                    |
|                                                                                                    |                        |                          |                  |                                                                                                    |
|                                                                                                    |                        |                          |                  |                                                                                                    |

Screenshot 8: Request for New Health Facility 2

Note: This document is being continuously updated. The version number for updated document will be shown on the first page

- 'S Form' access is given only to sub center user & this option get checked automatically by selecting the 'Health Sub Center' under 'Facility Type'
- Once all mandatory (\*) details are filled the 'Save' button became functional. One has to click it to submit the request for 'New Health Facility'

## **Request for New RRT User**

- On clicking the button 'Request for New RRT User' a pop-up window titled 'Request for New RRT User By District : XXX' will appear
- One has to fill the necessary details & click the button 'Save' to submit the request

|                              | User Details:     |                         |              |      |       |                     |
|------------------------------|-------------------|-------------------------|--------------|------|-------|---------------------|
| Home About+ Fi               | First Name*       | Middle Name             | Last Name    |      | a a   | suser1 <del>-</del> |
| Manage Health Facilities     | Date Of Birth Age |                         |              |      |       |                     |
| _                            | dd/mm/yyyy        | Gender: 🔵 Male 💿 Female | Transgender  |      |       |                     |
| Search Facilities            |                   |                         |              |      | _     |                     |
| State"                       | ID Type*          | Identification Number*  | Email*       |      |       |                     |
| Kamataka                     | Select *          |                         |              |      | arch  | Reset               |
| Facility Summary             | MobileNo#*        | Landline #              | Designation* |      |       |                     |
| Facility Type                |                   |                         |              |      |       | Facility Count      |
| CHC                          | Speciality*       |                         |              |      |       | 2                   |
| Civil Hospital               | -Select *         |                         |              |      |       | -1                  |
| Community Health Centre      | Remarks:*         |                         |              |      |       | 2                   |
| Dispensary                   |                   | h                       |              |      |       | 1                   |
| District Hospital            |                   |                         |              |      |       | ai)                 |
| District Public Health Labor |                   |                         |              |      |       |                     |
|                              |                   |                         |              | Save | Close |                     |
| 10 I I I I I I I I           |                   |                         |              |      |       |                     |
| request or New Health Fact   |                   |                         |              |      |       |                     |

Screenshot 9: Request for New RRT User

## Action:

- By clicking on 'Facility Count' number against any 'Facility Type', list of records of this facility appears at the bottom.
- By clicking the 'Action' button, as per user's access role following actions can be taken for the listed facilities:
  - Edit Facility Details Following updation can be done: Address / Officer in charge & contact details / Mapping of facilities covered under this health facility / Request for new user ID / Request for update of facility details / Validate location on the map
  - Essential Medicines List updation
  - Emergency Medicines List updation

Note: This document is being continuously updated. The version number for updated document will be shown on the first page

- $\circ$  Supplies updation
- Health Workforce Details updation
- Health Facility Delate Request submission of request with mentioning the 'Reason for deletion'

#### **Screenshot 10: Manage Health Facilities - Records**

|                | Integral<br>Ministry of                  | ted Diseas<br>Health and F                            | e Surveilla<br>amily Welfare                | ance Program<br>, Government of In | me<br>dia                    |          |                | _              | IDSP Helpdes<br>Report Proble |                |
|----------------|------------------------------------------|-------------------------------------------------------|---------------------------------------------|------------------------------------|------------------------------|----------|----------------|----------------|-------------------------------|----------------|
| Ho             | ome Abo                                  | ut <del>-</del> Form                                  | s • Outbr                                   | eaks Reports                       | <ul> <li>View Map</li> </ul> | IHR - Ad | ministration + | Downloads -    |                               | dsuser1 +      |
| Mana           | ige Health I                             | acilities                                             |                                             |                                    |                              |          |                |                |                               |                |
| Searc<br>State | ch Facilitie                             |                                                       | District                                    |                                    | Sub District                 |          | Facility Nar   | ne             | Status                        |                |
| Kama           | itaka                                    |                                                       | Tumakuru                                    |                                    | Tiptur                       | *        | Select-        |                | Open *                        | Search Reset   |
| Facili         | ity Summar                               | y                                                     |                                             |                                    |                              |          |                |                |                               |                |
| Facil          | lity Type                                |                                                       | 1                                           | Facility Count                     | Facility Type                |          | 1              | Facility Count | Facility Type                 | Facility Count |
| Com            | munity Healt                             | h Centre                                              |                                             | 4                                  | Private Hospita              | al       |                | 1              |                               |                |
| Healt          | th Sub Centr                             | e                                                     |                                             | 57                                 | Private Labora               | itory    |                | 1              |                               |                |
| Prima          | ary Health O                             | entre                                                 |                                             | 14                                 | Sub District Ho              | ospital  |                | 1              |                               |                |
| Recor<br>SI#   | nest for New<br>rds : 1 to 20<br>Actions | tealth Facility<br>of 57                              | Request for                                 | r New RRT User                     | Facility Name                | Facilit  | ty Type        | Sub-District   | Address                       | Contact Person |
| 1              | Actions •                                | Edit Facility<br>Essential M<br>Emergency<br>Supplies | Details<br>ledicines List<br>Medicines List | 55                                 | Ajay Garh                    | Health   | Sub Centre     | Tiptur         | null                          | Dr. Rak        |

## **Edit Facility Details**

• On clicking 'Action' – 'Edit Facility Details' the window below that facility listing expends to display the facility details available in the system

| Healt  | th Sub Centre       |              |                   | 70         | Private Hospi  | tal      |         | 1                   |                                  |                |
|--------|---------------------|--------------|-------------------|------------|----------------|----------|---------|---------------------|----------------------------------|----------------|
| Prima  | ary Health Centre   | 2            |                   | 20         | Sub District H | fospital |         | 1                   |                                  |                |
| Rem    | uest for New Healt  | h Facility   | Request for New R | RTUser     |                |          |         |                     |                                  |                |
| (1000) |                     |              |                   |            |                |          |         |                     |                                  |                |
| Recor  | rds : 1 to 20 of 7  | 0            |                   | F          |                |          |         |                     |                                  | A              |
| SIF    | Actions             | Facting      | / Name            | Facility I | уре            | SUD-DIST | nct     | Address             |                                  | Contact Person |
| 1      | Actions -           | Amalag       | şondi             | Health Su  | b Centre       | Sira     |         | Amalagondi, Amalago | ondi                             | Dr Ganesh      |
| Fai    | cility Type         |              | Facility Name     |            | Date of Enrol  | Iment    | Status  |                     | Username                         |                |
| He     | ealth Sub Centre    |              | Amalagondi        |            | 24/08/2018     |          | Open    |                     | Uncelling and stations. They are |                |
| Ow     | vnership            |              | Urban/Rural       |            | Facility NIN   |          | Facilit | y Website           | for new user id                  |                |
| Pu     | iblic               |              | Rural             |            | 4643422381     |          |         |                     |                                  |                |
| Sta    | ste                 |              | District          |            | Sub District   |          | Villag  | 8                   | Request for update of facility   |                |
| Ka     | amataka             |              | Tumakuru          |            | Sira           |          |         |                     | details.                         |                |
| Inte   | ernal Laboratory    | Present      | Building #        | Address    | 1              | Addre    | ss 2    |                     |                                  |                |
|        | Yes () No           |              | Amalagondi        | Amalago    | ndi            | Amala    | gondi   |                     |                                  |                |
| Pin    | ncode               | Landmar      | k                 |            | P              | HC       |         |                     |                                  |                |
|        |                     | Amalago      | ndi               |            |                |          |         |                     |                                  |                |
| -      |                     |              |                   |            |                |          |         |                     |                                  |                |
| 1      | Alidate Location In | The Map      |                   |            |                |          |         |                     |                                  |                |
| Off    | ficer Incharge*     |              | Mobile # *        |            | Landline #     |          | Email   | ld                  |                                  |                |
| Dr     | Ganesh              |              | 8277507491        |            |                |          | moph    | ctharur@gmail.com   |                                  |                |
| Vil    | lages Covered*      |              |                   |            |                |          |         |                     |                                  |                |
| B      | asavanahalii, Bhop  | panadu, Bhut | hakatnahalli      |            |                |          |         |                     |                                  |                |
|        |                     |              |                   |            |                |          |         |                     |                                  |                |
| 1      | Ipdate Close        |              |                   |            |                |          |         |                     |                                  |                |
| -      |                     |              |                   |            |                |          |         |                     |                                  |                |

**Screenshot 11: Edit Facility Details** 

- Following updation can be done: Address / Name of Officer in charge & his contact details / Validation of location of this health facility on map
- To update any of these details one has to fill the detail & all the mandatory fields then has to click the update button
- Greyed out fields cannot be edited here, to update any of them, DSO has to submit the **'Request for Update of facility details'** by clicking the given link on right side
- On clicking the link a pop-up window will appear
- Fill the required details & click on 'Yes' to submit the 'Update' request

| sealth Centre                                         |                                                                                              |                         |                                                                                                    |                                                                                                    |                                                                                                    |                                                                                                    |                                                                                                    |                                                                                                    |                |
|-------------------------------------------------------|----------------------------------------------------------------------------------------------|-------------------------|----------------------------------------------------------------------------------------------------|----------------------------------------------------------------------------------------------------|----------------------------------------------------------------------------------------------------|----------------------------------------------------------------------------------------------------|----------------------------------------------------------------------------------------------------|----------------------------------------------------------------------------------------------------|----------------|
|                                                       | Request for Update I                                                                         | acility                 |                                                                                                    |                                                                                                    |                                                                                                    |                                                                                                    |                                                                                                    |                                                                                                    |                |
| he New Pearth Va                                      | Facility Type *                                                                              |                         | Facility Name                                                                                                    |                                                                                                    | Date of Enrollment                                                                                                    | 0.                                                                                                    | Status                                                                                                    |                                                                                                    |                |
|                                                       | Health Sub Centre                                                                            | *                       | Amalagondi                                                                                                    |                                                                                                    | 24/08/2018                                                                                                    | =                                                                                                    | Open                                                                                                    |                                                                                                    |                |
| 1 to 20 of 70                                         | Ownership                                                                                    |                         | Urban/Rural                                                                                                    |                                                                                                    | Facility NIN                                                                                                    |                                                                                                    | Facility Website                                                                                                    |                                                                                                    | -              |
| ctions                                                | Public                                                                                       | ٠                       |                                                                                                    |                                                                                                    | 4643422381                                                                                                    |                                                                                                    |                                                                                                    |                                                                                                    | Contact Person |
| Actions -                                             | State*                                                                                       |                         | District"                                                                                                    |                                                                                                    | Sub District*                                                                                                    |                                                                                                    | Village                                                                                                    |                                                                                                    | br Ganesh      |
| THINK                                                 | Kamataka                                                                                     | *                       | Tumakuru                                                                                                    | *                                                                                                    | Sira                                                                                                    | *                                                                                                    | Select                                                                                                    | *                                                                                                    |                |
| Tech Casing                                           | Internal Laboratory Pres                                                                     | ent                     |                                                                                                    |                                                                                                    |                                                                                                    |                                                                                                    |                                                                                                    |                                                                                                    |                |
| and the second second                                 | ⊙ Yes ⊚ No                                                                                   |                         |                                                                                                    |                                                                                                    |                                                                                                    |                                                                                                    |                                                                                                    |                                                                                                    |                |
| unip                                                  |                                                                                              |                         |                                                                                                    |                                                                                                    |                                                                                                    |                                                                                                    |                                                                                                    |                                                                                                    |                |
|                                                       |                                                                                              |                         |                                                                                                    |                                                                                                    |                                                                                                    |                                                                                                    | -                                                                                                    | · · · · · ·                                                                                                    |                |
|                                                       |                                                                                              |                         |                                                                                                    |                                                                                                    |                                                                                                    |                                                                                                    | Yes                                                                                                    | No                                                                                                    |                |
| the share of the state                                | and Building St.                                                                             |                         | 101                                                                                                    | 101000                                                                                                    |                                                                                                    | _                                                                                                    | _                                                                                                    | _                                                                                                    |                |
| No.                                                   | ent Ganung #                                                                                 | Autor                   |                                                                                                    | Anotest                                                                                                    |                                                                                                    |                                                                                                    |                                                                                                    |                                                                                                    |                |
|                                                       | equinagoria.                                                                                 |                         | reported.                                                                                                    |                                                                                                    |                                                                                                    |                                                                                                    |                                                                                                    |                                                                                                    |                |
|                                                       | indmark                                                                                      |                         | PH                                                                                                    |                                                                                                    |                                                                                                    |                                                                                                    |                                                                                                    |                                                                                                    |                |
|                                                       | тинадиная                                                                                    |                         |                                                                                                    |                                                                                                    |                                                                                                    |                                                                                                    |                                                                                                    |                                                                                                    |                |
|                                                       |                                                                                              |                         |                                                                                                    |                                                                                                    |                                                                                                    |                                                                                                    |                                                                                                    |                                                                                                    |                |
|                                                       | App -                                                                                        |                         |                                                                                                    |                                                                                                    |                                                                                                    |                                                                                                    |                                                                                                    |                                                                                                    |                |
| and interesting the bar                               |                                                                                              |                         |                                                                                                    |                                                                                                    |                                                                                                    |                                                                                                    |                                                                                                    |                                                                                                    |                |
| Incharge*                                             | Mobile # *                                                                                   |                         | Landline #                                                                                                    |                                                                                                    | Email Id                                                                                                    |                                                                                                    |                                                                                                    |                                                                                                    |                |
| Incharge*                                             | Mobile # *<br>8277587491                                                                     |                         | Landline #                                                                                                    |                                                                                                    | Email Id<br>mophethana @gnail                                                                                                    | 0011                                                                                                    |                                                                                                    |                                                                                                    |                |
| Incharge*<br>esh<br>s Covered*                        | Mobile # * 8277507491                                                                        |                         | Landline #                                                                                                    |                                                                                                    | Email Id<br>mophothanat @gmail                                                                                                    | 0011                                                                                                    |                                                                                                    |                                                                                                    |                |
| Incharge"<br>with<br>6 Covered"<br>manall. Bhoopanad  | Mobile # *<br>6277507495                                                                     |                         | Landline #                                                                                                    |                                                                                                    | Email Id<br>mophothana @groail                                                                                                    |                                                                                                    |                                                                                                    |                                                                                                    |                |
| Incharge"<br>with<br>6 Covered"<br>manaill. Bhoopaned | Mobile # *<br>6277507491                                                                     |                         | Landline #                                                                                                    |                                                                                                    | Email Id<br>mophethanar ()gmail                                                                                                    | *                                                                                                    |                                                                                                    |                                                                                                    |                |
| Incharge"<br>Issh<br>In Covered"<br>Inanali Encoranad | Mobile # * 8277507491                                                                        |                         | Landline #                                                                                                    |                                                                                                    | Email Id                                                                                                    | *                                                                                                    |                                                                                                    |                                                                                                    |                |
|                                                       | 1 to 20 of 70<br>ccons 1<br>Type<br>Sub Contro<br>ablp<br>Ka<br>I Laboratory Pres<br>No<br>E | Analogond     Analogond | Adding type     Adding type     Adding type     Adding type     Adding type     Adding type     Adding type     Adding type     Adding type     Adding type     Adding type     Adding type     Adding type     Adding type     Adding type | I to 20 of 70     Versell     Versell | Analogond     Analogond     Analogond     Analogond     Analogond     Analogond     Analogond     Analogond     Analogond     Analogond | Addrey Yper     Addrey Prevent     Addrey Prevent | Addiness 2     Annalogandi     Addiness 1     Annalogandi     Addiness 2     Annalogandi     Addiness 1     Annalogandi | Pacinity type*     Pacinity type*     Pacinity |                |

 'Request for new user ID' can also be submitted here by clicking the link 'Request for new user id'

#### Screenshot 13: Request for New User ID

| Primary Health Centre                                                                                                    | Request for New User                |                         |                                 |                |
|----------------------------------------------------------------------------------------------------|-------------------------------------|-------------------------|---------------------------------|----------------|
| Request to New Health Fa-                                                                                                    | User Details:                       |                         |                                 |                |
| Records : 1 to 20 of 70                                                                                                    | First Name*                         | Middle Name             | Last Name                       |                |
| Si# Actions F                                                                                                    |                                     |                         |                                 | Contact Person |
| 1 Actions -                                                                                                    | Date Of Birth Age                   |                         |                                 | Dr Ganesh      |
| Encility Type                                                                                                    | ddimm/yyyy                          | Gender:*   Male  Female | <ul> <li>Transgender</li> </ul> |                |
| Health Sub Centre                                                                                                    |                                     |                         |                                 |                |
| Ownership                                                                                                    | ID Type*                            | Identification Number*  | Email*                          |                |
| Public                                                                                                    | Select *                            |                         |                                 |                |
| State                                                                                                    | MobileNo#"                          | Landline #              | Designation*                    |                |
| Kamataka                                                                                                    |                                     |                         |                                 |                |
| Internal Laboratory Pres                                                                                                    | -                                   |                         |                                 |                |
| D Yes D No                                                                                                    | Remarks:"                           |                         |                                 |                |
| Pincode La                                                                                                    | -                                   |                         |                                 |                |
|                                                                                                    |                                     |                         |                                 |                |
|                                                                                                    |                                     |                         |                                 |                |
| NAMES OF TAXABLE PARTY.                                                                                                    |                                     |                         |                                 |                |
| Validate Location In The M                                                                                                   |                                     |                         |                                 | Save Close     |
| Valoate Location In The M<br>Officer Incharge*                                                                               | 9777501301                          |                         | mode-than affirm all com        | Save Close     |
| Validate Location in The M<br>Officer Incharge*<br>Dr Ganesh<br>Williams Coverent?                                           | 8277507491                          | ) ( )                   | mopbethara @gnail.com           | Save Close     |
| Valdate Location in The M<br>Officer Incharge*<br>Dr Ganesh<br>Villages Covered*<br>Rassyamihali, Broceanad                  | 8277507491                          |                         | mophethana@gmail.com            | Saw Close      |
| Valdate Location in The M<br>Officer Incharge*<br>Dr Ganesh<br>Villages Covered*<br>Basevanihali, Broopaniat                 | 8277507491<br>4. Gruthakatrahadis   | ).( ).                  | mophchana@gmail.com             | Saw Close      |
| Veidate Location In The M<br>Officer Incharge*<br>Dr Ganesh<br>Villages Covered*<br>Besevenshale, Bhopparati<br>Update Close | 8277507491<br>4. Bhothai-aktishalli | ) ( )                   | mophcthara@gnail.com            | Saw Close      |

Note: This document is being continuously updated. The version number for updated document will be shown on the first page

#### Screenshot 12: Request for Update of facility details

- A pop-up window will appear. One has to fill the required details & click on 'Save' button to submit the request
- Under 'Edit Facility Details' the rights for 'Request for Update of facility details' are exclusively provided to district level user
- The 'Mapping of facilities covered under the health facility' can be done by district level user & above
- For this one has to select the facilities to be mapped under the health facility

| Rec |                                                                                                    |             |                                                                                             |                                   |                 |                                                                           |                  |                           |                                |                |
|-----|----------------------------------------------------------------------------------------------------|-------------|---------------------------------------------------------------------------------------------|-----------------------------------|-----------------|---------------------------------------------------------------------------|------------------|---------------------------|--------------------------------|----------------|
| SIE | ords : 1 to 20 of 70                                                                                                    | Facilit     | v Name                                                                                      | Facility Ty                       | De              | Sub-Distric                                                               | et               | Address                   |                                | Contact Person |
| 4   |                                                                                                    | Amala       | and                                                                                         | Health Sub                        | Contro          | Sim                                                                       | 2                | Amalagaad Amal            | anandi                         | Dr. Canach     |
|     | ACIDITS                                                                                                    | Allidia     | gonoi                                                                                       | Fiediul 300                       | Genue           | 284                                                                       |                  | Amalayonur, Amal          | agunu                          | Dr. Galicsii   |
| F   | Facility Type                                                                                                    |             | Facility Name                                                                               |                                   | Date of Enrolln | nent                                                                      | Status           |                           | Username                       |                |
| 1   | Health Sub Centre                                                                                                    |             | Amalagondi                                                                                  |                                   | 24/08/2018      |                                                                           | Open             |                           | Lines Id and us biggs. Demond  |                |
| 0   | Ownership                                                                                                    |             | Urban/Rural                                                                                 |                                   | Facility NIN    |                                                                           | Facility         | Website                   | for new user id                |                |
| 1   | Public                                                                                                    |             | Rural                                                                                       |                                   | 4643422381      |                                                                           |                  |                           |                                |                |
|     | State                                                                                                    |             | District                                                                                    |                                   | Sub District    |                                                                           | Village          |                           | Request for update of facility |                |
| 1   | Karnataka                                                                                                    |             | Tumakuru                                                                                    |                                   | Sira            |                                                                           |                  |                           | details.                       |                |
|     | nternal Laboratory F                                                                                                    | Present     | Building #                                                                                  | Address 1                         | 1               | Address                                                                   | 2                |                           |                                |                |
|     | 🤉 Yes 💿 No                                                                                                    |             | Amalagondi                                                                                  | Amalagor                          | ndi             | Amalago                                                                   | ibndi            |                           |                                |                |
| 5   | Pincode                                                                                                    | Landma      | rk                                                                                          |                                   | PH              | 5                                                                         |                  |                           |                                |                |
| - 6 |                                                                                                    | Amaiaor     | and .                                                                                       |                                   |                 |                                                                           |                  |                           |                                |                |
| 1   | Validate Location In T                                                                                                    | The Map     |                                                                                             |                                   |                 |                                                                           |                  |                           |                                |                |
|     |                                                                                                    |             |                                                                                             |                                   |                 |                                                                           |                  |                           |                                |                |
| - 2 | Officer Incharge*                                                                                                    |             | Mobile # *                                                                                  |                                   | Landline #      |                                                                           | Email I          | đ                         |                                |                |
| 1   | Officer Incharge*<br>Dr Ganesh                                                                                                    |             | Mobile # * 8277507491                                                                       |                                   | Landline #      |                                                                           | Email I<br>mophe | d<br>tharur@gmail.com     |                                |                |
| 1   | Officer Incharge"<br>Dr Ganesh<br>Villages Covered"                                                                                             |             | Mobile # *<br>8277507491                                                                    |                                   | Landline #      |                                                                           | Email I<br>mophe | d<br>tharur@gmail.com     |                                |                |
| 1   | Officer Incharge"<br>Dr Ganesh<br>Villages Covered"<br>Basavanahalii, Bhopp                                                                     | anadu, Bhut | Mobile # *<br>8277507491<br>hakatnahalli                                                    |                                   | Landline #      |                                                                           | Email I<br>mophe | d<br>harur@gmail.com      |                                |                |
|     | Officer Incharge*<br>Dr Ganesh<br>Villages Covered*<br>Basavanahalii, Bhoppi                                                                    | anadu, Bhut | Mobile # *<br>8277507491<br>hakatnahalli                                                    |                                   | Landline #      |                                                                           | Email I<br>mophe | d<br>harur@gmail.com      |                                |                |
|     | Dfficer Incharge*<br>Dr Ganesh<br>Villages Covered*<br>Basavanahalii, Bhopp<br>Agrahara                                                         | anadu, Bhut | Mobile # *<br>8277507491<br>hakatnahalli                                                    | halli                             | Landline #      | Anthapura                                                                 | Email I<br>mophe | d<br>harur@gmail.com<br>c | *                              |                |
| 2   | Dfficer Incharge*<br>Dr Ganesh<br>Villages Covered*<br>Basavanahali, Bhopp<br>Agrahara<br>Anupanahalli                                          | anadu, Bhut | Mobile # *<br>8277507491<br>hakatnahalli<br>Ağena<br>Arehal                                 | halli                             | Landline #      | Anthapura                                                                 | Email I<br>mophe | d<br>harur@gmail.com      |                                |                |
| 2   | Dfficer Incharge*<br>Dr Ganesh<br>Villages Covered*<br>Basavanahalii, Bhoppi<br>Agrahara<br>Arupanahalii<br>Badamaranahalii                     | anadu, Bhut | Mobile # *<br>8277507491<br>hakatnahalli<br>Ajjena<br>Baden                                 | halii<br>Ei<br>Iahalii            | Landline #      | Anthapura<br>Badakanahall<br>Balabasavana                                 | Email I<br>mophe | d<br>harur@gmail.com      |                                |                |
| 2   | Dfficer Incharge*<br>Dr Ganesh<br>Villages Covered*<br>Basavanahalii, Bhopp<br>Agrahara<br>Arupanahalii<br>Badamaranahalii<br>Balanapalya       | anadu, Bhut | Mobile # *<br>8277507491<br>hakatnahalli<br>Ağına<br>Azehal<br>Baden<br>Badan               | halli<br>li<br>Iahali<br>ura      | Landline #      | Anthapura<br>Badakanahall<br>Balabasavan<br>Bandakunte                    | Email I<br>mophe | d<br>harur@gmail.com<br>Q |                                |                |
| 234 | Dfficer Incharge*<br>Dr Ganesh<br>Villages Covered*<br>Basavanahali, Bhoppi<br>Agrahara<br>Anupanahali<br>Badamapahya<br>Balanapahya<br>Baragur | anadu, Bhut | Mobile # *<br>8277507491<br>Pakatnahall<br>Ağına<br>Arehal<br>Balapı<br>Ø Balapı<br>Ø Basav | halli<br>iahali<br>ura<br>anahali | Landline #      | Anthapura<br>Badakanahall<br>Balabasavani<br>Bandakunte<br>Battiganahalli | Email I<br>mophc | d<br>harur@gmail.com      | ▲<br>▲                         |                |

Screenshot 14: Mapping of facilities covered under the health facility

## **Essential Medicines List**

- The 'Essential Medicines List' for the facility type is pre-populated on the system
- The user at health facility level & above can update the 'Unit' & 'Quantity' available for listed items at particular health facility

| Community means Centre                 |                             | Finale Dusy      | NG:              | _          |      | _              |                        |            |
|----------------------------------------|-----------------------------|------------------|------------------|------------|------|----------------|------------------------|------------|
| Health Sub Centre                      | Essential Marticines List   |                  |                  |            |      |                | ×                      |            |
| Primary Health Centre                  |                             |                  |                  |            |      |                |                        |            |
| Request for New Health Fat             | Essential Medicines List    | Item Description | 1"               | Unit"      | Quan | Last Updated o | n: 12/02/2020 03:18 PM |            |
|                                        | Select *                    | Select           | ٠                |            |      |                | Save                   |            |
| Records : 1 to 14 of 14<br>SI# Actions | Essential Medicines         | List             | Item De          | escription | Unit | Quantity       | Action                 | erson      |
| 1 Actions -                            | Anti inflammatory medicines |                  | 5-aminosalicylic | acid       | 1    | 80             | Edit                   | baniang    |
| 2 Actions -                            | Anti inflammatory medicines |                  | 5-aminosalicylic | acid       | 1    | 29             | Edit                   | 8          |
| 3 Actions -                            | Anti inflammatory medicines |                  | 5-aminosalicylic | acid       | 2    | 56             | Edit                   |            |
| 4 Actions -                            | Anti inflammatory medicines |                  | 5-aminosalicylic | acid       | 2    | 25             | Edit                   |            |
| 5 Actions +                            | Anti inflammatory medicines |                  | 5-aminosalicylic | acid       | 1    | 119            | Edit                   |            |
| 6 Actions +                            | Anti inflammatory medicines |                  | 5-aminosalicylic | acid       | 2    | 600            | Edit                   | -          |
| 7 Actions •                            | Anti inflammatory medicines |                  | 5-aminosalicylic | acid       | 20   | 15             | Edit                   | 9          |
|                                        | Anti-infective Medicines    |                  | Ciprofloxacin    |            | 2    | 350            | Edit                   | -          |
| 10 Actions                             | Anti-infective Medicines    |                  | Ciprofloxacin    |            | 1    | 500            | Edit                   | to kane TO |
| 11 Actions +                           | Anti-infective Medicines    |                  | Erythromycin     |            | 10   | 2000           | Edit                   | g          |
| 12 Actions •                           | < Page 1 of 55 >            |                  |                  |            |      |                |                        |            |
|                                        |                             |                  |                  |            |      |                |                        | Parmar     |

## **Emergency Medicines List**

- The 'Emergency Medicines List' for the facility type is pre-populated on the system
- The user at health facility level & above can update the 'Unit' & 'Quantity' available for listed items at particular health facility

### Screenshot 16: Emergency Medicines List

|        | y means serve      |                      |                              |        |            | Last Updated | on: 03/02/2020 10:44 PM |            |
|--------|--------------------|----------------------|------------------------------|--------|------------|--------------|-------------------------|------------|
|        |                    | Medical Supply Type* | Item Description*            | Unit"  | Qu         | antity*      | Craw                    |            |
| Decore | (c - 1 to 14 of 14 | Select               | • Select                     | ·      |            |              | Jave                    |            |
| S#     | Actions            | Туре                 | Item Description             |        | Unit       | Quantity     | Action                  | erson      |
| 1      | Actions +          | Anaesthetics         | Ketamine, injection 50 mg/ml |        | 10 ml/vial | 10           | Edit                    | banlang    |
| 2      | Actions +          | Anaesthetics         | Ketamine, injection 50 mg/ml |        | 10 ml/vial | 10000        | Edit                    | a          |
| 3      | Actions -          | Anaesthetics         | Ketamine, injection 50 mg/ml |        | 10 ml/vial | 20           | Edit                    |            |
| 4      | Actions +          | Anaesthetics         | Ketamine, injection 50 mg/ml |        | 10 ml/vial | 15           | Edit                    |            |
| 5      | Actions +          | Anaesthetics         | Ketamine, injection 50 mg/ml |        | 10 ml/vial | 200          | Edit                    |            |
| 6      | Actions +          | Anaesthetics         | Ketamine, injection 50 mg/ml |        | 10 ml/vial | 100          | Edit                    | -          |
| 7      | Actions +          | Anaesthetics         | Ketamine, injection 50 mg/ml |        | 10 ml/vial | 200          | Edit                    | 9          |
| 0<br>9 | Actions .          | Anaesthetics         | Lidocaine, injection 1%      |        | 20 ml/vial | 2            | Edit                    |            |
| 10     | Actions +          | Anaesthetics         | Ketamine, injection 50 mg/ml |        | 10 ml/vial | 50           | Edit                    | 10 kane TO |
| 11     | Actions -          | Anaesthetics         | Ketamine, injection 50 mg/ml |        | 10 mi/vial | 10           | Edit                    | g          |
| 12     | Actions +          | < Page 1 of 34 ⇒     |                              |        |            |              |                         |            |
| 13     | Actions +          |                      |                              |        |            |              |                         | Parmar     |
| 14     | Actions +          | Sugur                | Primary Health Centre        | Tiptur | Sugur,     |              | Dr Rober                |            |

## **Supplies**

- The list of 'Supplies' for the facility type is pre-populated on the system
- The user at health facility level & above can update the quantity 'Sanctioned / Required' & 'Available' for listed items at particular health facility. He/she further can put remarks under 'Remarks' column against each item

| Health Sub Cen<br>Primary Health | tre<br>Centre | Supplies                  |                       |           |       |                                                 |            |
|----------------------------------|---------------|---------------------------|-----------------------|-----------|-------|-------------------------------------------------|------------|
|                                  | e Hualth Fire | Nama                      | Sanctioned / Required | Available | Gan   | Last Updaled on: 31/01/2020 01 58 PM<br>Remarks |            |
|                                  |               | 20 Accounting             |                       |           | oup   | Training a                                      |            |
| Stat Action                      | 4 of 14       | be Apparatus              | 5                     | 4         | 1     |                                                 |            |
| 1 Action                         |               | ECG Machine               | 1                     | 0         | 1     | 1                                               | aniana -   |
| 2 Actions                        |               | Weighing Scale            | 4                     | 2         | 2     | required 2                                      |            |
| 3 Action                         |               | Patient examination Table | 2                     | 0         | 2     | Y                                               |            |
| 4 Action                         |               | OBG                       | 456                   | 0         | 456   | y                                               | _          |
| 6 Actions                        |               | ENT                       | 1                     | 1         | 0     | y                                               |            |
| 7 Adices                         |               | Ophtaimology              | 1                     | 1         | 0     | y                                               |            |
| 8 Action                         |               | Autoclave                 | 2                     | 1         | 1     | у                                               |            |
| 9 Actions<br>10 Actions          |               | Dressing Instruments      | 4564                  | 8         | 4556  | у                                               | so kane TO |
| 11 Actions                       |               | Colour codes Bins         | 56456                 | 3         | 56453 |                                                 | 9          |
| 12 Addone                        |               | Racks                     | 4554                  | 15        | 4539  |                                                 |            |
| 13 Action                        |               | Linen                     | 45645                 | 0         | 45645 |                                                 | Parmar     |
| the Bacalate                     |               | Dressing material         | 45646                 | 0         | 45646 |                                                 |            |

#### **Screenshot 17: Supplies**

## **Health Workforce Details**

• The list of 'Health Workforce Details' designations for the facility type is prepopulated on the system

| E CHINA | ry Health Centre       |                                    |                       |         |        |                                                 |            |
|---------|------------------------|------------------------------------|-----------------------|---------|--------|-------------------------------------------------|------------|
| Requ    | est for New Health Fac | Designation                        | Sanctioned / Required | Working | Vacant | Last Updated on: 13/82/2020 11:19 At<br>Remarks | ×          |
| Record  | is : 1 to 14 of 14     | Medical Officer (MBBS)             | 2                     | 2       | 0      |                                                 |            |
| Sif     | Actions                | Data entry cum Accountant/         | •                     | -       | 0      | required 1                                      | erson      |
| 1       | Actions +              | Clerk                              |                       |         | č      | -cquice i                                       | baniang    |
| 2       | Actions -              | Pharmacist                         | 1                     | 1       | 0      | available                                       | 8          |
| 3       | Actions -              | Nurse-midwife (Staff Nurse)        | 1                     | 1       | 0      |                                                 |            |
| 4       | Actors -               | Health Worker-F /ANM               | 1                     | 1       | o      |                                                 |            |
| 6       | Actions -              | Health Asst-M                      | 0                     | 0       |        |                                                 |            |
| 7       | Actors -               | Health Asst-F/ LHV                 | 1                     | 1       | 0      |                                                 | 9          |
| 8       | Actions -              | Health Educator                    | 5                     | 4       | 1      |                                                 |            |
| 10      | Actions +              | Lab Tech                           | 1                     | 1       | 0      | 1nhm                                            | to kane TO |
| 11      | Actors -               | Cold Chain Maccine Logistic        | 1                     | 1       | 0      |                                                 | g          |
| 12      | Actions -              | ASSI<br>Skilled Group/ Link Worker |                       | 0       |        |                                                 | Parmar     |
| 14      | Actions -              | Sanitary worker /Watchman          | 1                     | 0       | 1      |                                                 |            |

**Screenshot 18: Health Workforce Details** 

• The user at health facility level & above can update the numbers 'Sanctioned / Required' & 'Working' for listed designations at particular health facility. He/she further can put remarks under 'Remarks' column against each item

## **Health Facility Delate Request**

- 'Health Facility Delate Request' can be raised by user of the health facility except lab user
- Under 'Action' on clicking 'Health Facility Delete Request' a pop-up window appears
- One has to mention the 'Reason for the deletion' & to click on the 'Send Deletion Request'
- If logged as 'District Admin' the deletion happen instantly without request submission to 'State'.

| Primary Health Centre                                                                                                    | Health Facility Delete Request                                                                                                    |                                                                                                    | <u>^</u>                                                                           |                                                                                                    |
|----------------------------------------------------------------------------------------------------|----------------------------------------------------------------------------------------------------|----------------------------------------------------------------------------------------------------|------------------------------------------------------------------------------------|----------------------------------------------------------------------------------------------------|
| Request for New Health Facility     Request for Request for New Health Facility Name       Still     Actions     Facility Name       1     Actions •     Aralaguppe       2     Actions •     BiLIGERE       3     Actions •     Balavaneralu       4     Actions •     Dadada       5     Actions •     HL/Kshethna       6     Actions •     Halepalya       7     Actions •     Halkurike       8     Actions •     Honnavalli | Facility Details:         Facility Type:       Primary Heath O         Facility Name:       Honnavalli         Date of Enrollment: Aug 24, 2018 10         Status :       Open         Officer Incharge:       Dr Robert         Mobile :       8277507123         Landline #:       08134264444         Email Ic :       mohonnavalli@s         Reason for deletion:* | Centre Ownership:<br>UrbaniRural:<br>UrbaniRural:<br>Facility Nik<br>State:<br>Sub District:<br>Sub District:<br>ymail.com Village: | Public<br>1<br>1758578288<br>ite:<br>Karnataka<br>TUMAKURU<br>Tiptur<br>HONNAVALLI | Contact Person       Dr M. Marbaniang       Dr. Gandira       Dr Patima       Dr Sbiat       Dr Alisha       Dr Jacob       Dr Robert |
| 9 Actions + Jaya jija                                                                                                    |                                                                                                    | Send Defet                                                                                                    | Cube                                                                               | Dr Devang                                                                                                    |
| 10 Actors - Kuppallu                                                                                                    | Primary Health Centre                                                                                                    | Tiptur Kup                                                                                                    | opallu                                                                             | jong nga mo kane TO                                                                                                    |
| 11 Actions • Nonavinakere                                                                                                    | Primary Health Centre                                                                                                    | Tiptur Nor                                                                                                    | navinkere,                                                                         | Dr Mukrang                                                                                                    |
| 12 Actions Rangapura                                                                                                    | Primary Health Centre                                                                                                    | Tiptur Rar                                                                                                    | ngapura                                                                            | Dr Hai                                                                                                    |
| 13 Actions - S.R.D.Palya                                                                                                    | Primary Health Centre                                                                                                    | Tiptur BO                                                                                                    | RKUND,BORKUND                                                                      | Dr Jayesh Parmar                                                                                                    |
| 14 Actors Supur                                                                                                    | Primary Health Centre                                                                                                    | Tiptur Sug                                                                                                    | jur,                                                                               | Dr Robert                                                                                                    |

### Screenshot 19: Health Facility Delate Request

# **Login History**

• Under this DSO can see & export the 'Login History' of all listed portal user under the district

| Sub District         Sub District         Facility Type         Facility Type         Facility Type         Facility Type         Facility Search           Tumakuru         Umakuru         Umakuru         Heid GeeRe         Naseri         10 201 201 10         Umakuru         Umakuru         Heidin Solub         HeidegeeRe         Nateri         10 201 201 10         10 2020200         Browsere: Chronne 79 0394513, OS: Motodu 8.1                                                                                                    |                                                                      |                                                                 |                                                                                                    |                                                                      |                                                          | Screensho                                                                                                    | t 20: Login Hi      | story                                                                               |                                                                                                    |
|----------------------------------------------------------------------------------------------------|----------------------------------------------------------------------|-----------------------------------------------------------------|----------------------------------------------------------------------------------------------------|----------------------------------------------------------------------|----------------------------------------------------------|----------------------------------------------------------------------------------------------------|---------------------|-------------------------------------------------------------------------------------|----------------------------------------------------------------------------------------------------|
| Home         About +         Forms +         Outbreaks         Reports +         View Map         IHR +         Admmetization +         Downloads +         dsucet +           @ Expan         Fest         Previou         1         2         3         4         6         7         8         9         0         Next         Last           State*         District         To makuru         *         Sub District         Facility Type         Facility Type         Facilit                                                                                                    |                                                                      | tegrate<br>egrated I<br>istry of Healt                          | ed Health<br>Disease Sur<br>th and Family W                                                                                           | Information<br>veillance Progra<br>Veifare, Government of            | n Platfo<br>amme<br>f India                              | orm                                                                                                    |                     |                                                                                     | 1-800-180-1104<br>IDSP Helpdesk<br>Report Problem                                                                                                    |
| Bub         District         District         Sub District         Facility Type         Facility Type         Facility Search           From Date         Turnakuru         Turnakuru         Turnakuru         Select         Facility Search           10111201         Turnakuru         Turnakuru         Select         Facility Search           10111201         Turnakuru         Select         Facility Search           10111201         Turnakuru         Select         Facility Search           10111201         Turnakuru         Select         Facility Search           10111201         Turnakuru         Select         Facility Search           10111201         Turnakuru         Select         Facility Search           10111201         Turnakuru         Login Public IP         Login Private Login         Platform           10111201         Turnakuru         Heath Sub         HEGGERE         Ntuseri         106.207.254.128         Intuseri         12/02/2020         Browser: Chrome 79.0394513, OS: Windows 6.1           10111201         Museri         102.07.254.128         Intuseri         12/02/2020         Browser: Chrome 79.0394513, OS: Android 8.1           101112012         Humakuru         Heath Sub         HEGGERE                                                                                                    | Home                                                                 | About -                                                         | Forms •                                                                                                    | Outbreaks Repo                                                       | rts • Vie                                                | w Map IHR + Adm                                                                                                    | inistration - Down  | iloads •                                                                            | dsusert +                                                                                                    |
| State       District       Sub District       Turnakuru       Facility Type       Facility Type       Facility Search         From Date       To Dest       To Dest                                                                                                    | Export                                                               | First                                                           | Previous 1                                                                                                    | 2 3 4 5 6                                                            | 783                                                      | 9 10 Next Last                                                                                                    |                     |                                                                                     |                                                                                                    |
| Kamataka       Tumakuru       Select       Facility Search         From Date       To Date       To Date       To Date       Facility Search         Istrict       Sub       Facility Type       Health Facility       User       Login Public IP       Login Private       Login       Platform         Tumakuru       Health Sub       Facility Type       Health Facility       User       Login Public IP       Login Private       Login       Platform         Tumakuru       Health Sub       HeGGERE       Infuseri       106 207 254 128       Colin       12/02/2020       Browser: Chrome 79 0394513, OS: Windows 6.1         Tumakuru       Health Sub       HEGGERE       Infuseri       106 207 254 128       Isin       12/02/2020       Browser: Chrome 79 0394513, OS: Android 8.1         Tumakuru       Health Sub       HEGGERE       Infuseri       157 34 131 110       Isin       12/02/2020       Browser: Chrome 79 03945136, OS: Android 7.11         Tumakuru       Tumakuru       Health Sub       HEGGERE       Infuseri       157 34.131 110       Isin       12/02/2020       Browser: Chrome 79 03945136, OS: Android 8.1         Tumakuru       Tumakuru       Health Sub       HEGGERE       Infuseri       157 34.131 110       Isin       12/02/2020       Browser: Chrome 50 0                                                                                                    | State*                                                               |                                                                 | Distri                                                                                                    | ict                                                                  | Sub                                                      | District                                                                                                    | Facility Type       |                                                                                     | Facility Search                                                                                                    |
| From Date       To Date         16/11/2019       100/2020       Section         District       Sub<br>District       Facility Type       Heath Facility<br>Name       User       Login Public IP       Login       Date       Jeathom         Tumakuru       Heath Sub<br>Centre       HEGGERE       Infuert       106.207.254.128       Infuert       12/02/200       Browser: Chrome 79.0394513, OS: Windows 6.1<br>"Platform: Wind2         Tumakuru       Heath Sub<br>Centre       HEGGERE       Infuert       16.207.254.128       Infuert       12/02/200       Browser: Chrome 79.0394513, OS: Windows 6.1<br>"Platform: Linux armv81         Tumakuru       Heath Sub<br>Centre       HEGGERE       Infuert       157.34.131.110       Infuert       12/02/200       Browser: Chrome 79.03945136, OS: Android 7.11<br>"Platform: Linux armv81         Tumakuru       Tumakuru       Heath Sub<br>Centre       HEGGERE       Infuert       12.702.718.129,<br>Inform: Linux armv81       Inform: Linux armv81         Tumakuru       Tumakuru       Heath Sub<br>Centre       HEGGERE       Infuert       17.207.181.129,<br>Inform: Linux armv81       Inform: Linux armv81         Tumakuru       Heath Sub<br>Centre       HEGGERE       Infuert       17.34.126.94       Inform: Linux armv81       Platform: Linux armv81         Tumakuru       Heathre       HEGGERE       Infue                                                                                                    | Kamataka                                                             |                                                                 | Tuma                                                                                                    | akuru                                                                | Tun                                                      | nakuru 🔹                                                                                                    | Select              |                                                                                     | Facility Search                                                                                                    |
| Initial Instruction       Initial Instruction       Initial Instruction< | From Date                                                            |                                                                 | To Da                                                                                                    | ste                                                                  | -                                                        |                                                                                                    |                     |                                                                                     |                                                                                                    |
| DistrictSub<br>DistrictFacility TypeHealth Facility<br>NameUser<br>NameLogin Public IPLogin<br>IPLogin<br>DatePlatformTumakuruHealth Sub<br>CentreHEGGEREhfuser1106.207.254.12812/02/2020Browser: Chrome 79.0394513, OS: Windows 6.1<br>.Platform: Win32TumakuruHeath Sub<br>CentreHEGGEREhfuser117.247.26.15712/02/2020Browser: Chrome 79.03945136, OS: Android 8.1<br>.Platform: Linux armv81TumakuruHeath Sub<br>CentreHEGGEREhfuser1157.34.131.11012/02/2020Browser: Chrome 79.03945136, OS: Android 7.11<br>.Platform: Linux armv81TumakuruHeath Sub<br>CentreHEGGEREhfuser1157.34.131.11012/02/2020Browser: Chrome 79.03945136, OS: Android 7.11<br>.Platform: Linux armv81TumakuruTumakuru<br>CentreHEGGEREhfuser1157.34.131.11012/02/2020Browser: Chrome 50.0398787, OS: Android 8.1<br>.Platform: Linux armv81TumakuruLogin Public IPHEGGEREhfuser1157.34.131.11012/02/2020Browser: Chrome 50.0398787, OS: Android 8.1<br>.Platform: Linux armv81TumakuruLogin Public IPHEGGEREhfuser1157.34.131.11012/02/2020Browser: Chrome 50.0398787, OS: Android 8.1<br>.Platform: Linux armv81TumakuruLogin Public IPHEGGEREhfuser1157.34.131.11012/02/2020Browser: Chrome 50.0398787, OS: Android 8.1<br>.Platform: Linux armv81TumakuruLogin Public IPHEGGEREhfuser117.207.181.129,<br>.168.235.198.17912/02/2020Browser: Chrome 57.029871                                                                                                    | 16/11/2019                                                           |                                                                 | 16/02                                                                                                    | 00000                                                                | Se                                                       | arch                                                                                                    |                     |                                                                                     |                                                                                                    |
| Tumakuru       Heath Sub<br>Centre       HeGGERE       Muserl       106.207.254.128       12/02/2020       Browser: Chrome 79.0394513, OS: Windows 6.1<br>Platform: Win32         Tumakuru       Heath Sub<br>Centre       HEGGERE       Muserl       47.247.26.157       12/02/2020       Browser: Chrome 72.0362676, OS: Android 8.1<br>Platform: Linux armv81         Tumakuru       Heath Sub<br>Centre       HEGGERE       Muserl       157.34.131.110       12/02/2020       Browser: Chrome 70.03945136, OS: Android 7.11<br>Platform: Linux armv81         Tumakuru       Heath Sub<br>Centre       HEGGERE       Muserl       157.34.131.110       12/02/2020       Browser: Chrome 60.0398787, OS: Android 7.11<br>Platform: Linux armv81         Tumakuru       Heath Sub<br>Centre       HEGGERE       Muserl       223.176.15.250       12/02/2020       Browser: Chrome 67.02987108, OS: Android 8.1<br>Platform: Linux armv81         Tumakuru       Heath Sub<br>Centre       HEGGERE       Muserl       117.207.181.129,<br>168.235.198.179       12/02/2020       Browser: Chrome 67.02987108, OS: Android 8.1         Tumakuru       Heath Sub<br>Centre       HEGGERE       Muserl       157.34.126.94       12/02/202       Browser: Chrome 75.0377010, OS: Android 5.11                                                                                                    |                                                                      |                                                                 | - Carbon                                                                                                    | 02020                                                                |                                                          |                                                                                                    |                     |                                                                                     |                                                                                                    |
| Tumakuru       Headth Sub<br>Centre       HeadSRE       Muserl       47.247.26.157       Il 202/2020       Browser: Chrome 72.0362676, OS: Android 8.1         Tumakuru       Tumakuru       Headth Sub<br>Centre       HEGGERE       hfuserl       157.34.131.110       Il 202/2020       Browser: Chrome 79.03945136, OS: Android 7.11         Tumakuru       Tumakuru       Heatth Sub<br>Centre       HEGGERE       hfuserl       23.176.15.250       Il 202/2020       Browser: Chrome 80.0396767, OS: Android 8.1         Tumakuru       Tumakuru       Heatth Sub<br>Centre       HEGGERE       hfuserl       23.176.15.250       Il 202/2020       Browser: Chrome 50.0396767, OS: Android 8.1         Tumakuru       Heatth Sub<br>Centre       HEGGERE       hfuserl       117.207.181.129,<br>168.235.198.179       Il 202/2020       Browser: Chrome 57.02967108, OS: Android 8.1         Tumakuru       Heatth Sub<br>Centre       HEGGERE       hfuserl       157.34.126.94       Il 202/2020       Browser: Chrome 75.03770101, OS: Android 5.11         Tumakuru       Heatth Sub       HEGGERE       hfuserl       157.34.126.94       Il 202/2020       Browser: Chrome 75.03770101, OS: Android 5.11                                                                                                    | District                                                             | Sub<br>District                                                 | Facility Type                                                                                                    | Health Facility<br>Name                                              | User<br>Name                                             | Login Public IP                                                                                                    | Login Private       | Login<br>Date                                                                       | Platform                                                                                                    |
| Tumakuru       Headth Sub<br>Centre       HeadERS bub<br>Centre       HeadERS bub<br>Centre       Infuser1       157.34.131.110       12/02/2020       Browser: Chrome 79.03945136, OS: Android 7.11<br>Platform: Linux armv8l         Tumakuru       Headth Sub<br>Centre       Headth Sub<br>Centre       HeadERS bub<br>HeadERS       hfuser1       157.34.131.110       12/02/2020       Browser: Chrome 79.03945136, OS: Android 7.11<br>Platform: Linux armv8l         Tumakuru       Headth Sub<br>Centre       Headth Sub<br>Centre       HeadERS       hfuser1       17.207.181.129,<br>168.235.198.179       12/02/2020       Browser: Chrome 57.02987108, OS: Android 8.1<br>Platform: Linux armv8l         Tumakuru       Headth Sub<br>Centre       HEGGERE       hfuser1       157.34.126.94       12/02/2020       Browser: Chrome 75.03770101, OS: Android 5.11<br>Platform: Linux armv7l                                                                                                    | District<br>Tumakuru                                                 | Sub<br>District<br>Tumakuru                                     | Facility Type<br>Health Sub<br>Centre                                                                                                 | Health Facility<br>Name<br>HEGGERE                                   | User<br>Name<br>hfuser1                                  | Login Public IP<br>106.207.254.128                                                                                             | Login Private<br>IP | Login<br>Date<br>12/02/2020                                                         | Platform<br>Browser: Chrome 79.0394513, OS: Windows 6.1<br>,Platform Win32                                                                                                    |
| Tumakuru       Health Sub<br>Centre       HeGGERE       hfuser1       223.176.15.250       12/02/2020       Browser: Chrome 80.0398787; OS: Android 8.1         Tumakuru       Tumakuru       Health Sub<br>Centre       HEGGERE       hfuser1       117.207.181.129;<br>168.235.198.179       12/02/2020       Browser: Chrome 57.02987108; OS: Android 8.1         Tumakuru       Tumakuru       Health Sub<br>Centre       HEGGERE       hfuser1       117.207.181.129;<br>168.235.198.179       12/02/2020       Browser: Chrome 57.02987108; OS: Android 8.1         Tumakuru       Health Sub<br>Centre       HEGGERE       hfuser1       157.34.126.94       12/02/2020       Browser: Chrome 75.0377010; OS: Android 5.11                                                                                                    | District<br>Tumakuru<br>Tumakuru                                     | Sub<br>District<br>Tumakuru<br>Tumakuru                         | Facility Type<br>Health Sub<br>Centre<br>Health Sub<br>Centre                                                                         | Health Facility<br>Name<br>HEGGERE<br>HEGGERE                        | User<br>Name<br>hfuser1<br>hfuser1                       | Login Public IP<br>106 207 254 128<br>47 247 26 157                                                                            | Login Private<br>IP | Login<br>Date<br>12/02/2020<br>12/02/2020                                           | Platform Browser: Chrome 79.0394513, OS: Windows 6.1 Platform Win32 Browser: Chrome 72.0362676, OS: Android 8.1 Platform Linux armv8i                                                                                                    |
| Tumakuru     Health Sub<br>Centre     HEGGERE     hfuser1     117.207.181.129,<br>168.235.198.179     12/02/202     Browser: Chrome 57.02967108, OS: Android 8.1       Tumakuru     Tumakuru     Health Sub<br>Centre     HEGGERE     hfuser1     157.34.126.94     12/02/202     Browser: Chrome 57.02967108, OS: Android 8.1       Tumakuru     Health Sub<br>Centre     HEGGERE     hfuser1     157.34.126.94     12/02/202     Browser: Chrome 75.03770101, OS: Android 5.11                                                                                                    | District<br>Tumakuru<br>Tumakuru<br>Tumakuru                         | Sub<br>District<br>Tumakuru<br>Tumakuru<br>Tumakuru             | Facility Type<br>Health Sub<br>Centre<br>Health Sub<br>Centre<br>Health Sub<br>Centre                                                 | Health Facility<br>Name<br>HEGGERE<br>HEGGERE<br>HEGGERE             | User<br>Name<br>hfuser1<br>hfuser1<br>hfuser1            | Login Public IP<br>106 207 254 128<br>47 247 26 157<br>157 34 131 110                                                          | Login Private<br>IP | Login<br>Date<br>12/02/2020<br>12/02/2020<br>12/02/2020                             | Platform Browser: Chrome 79.0394513, OS: Windows 6.1 Platform: Win32 Browser: Chrome 72.0362676, OS: Android 8.1 Platform: Linux armv81 Browser: Chrome 79.03945136, OS: Android 7.11 Platform: Linux armv81                                                                                                    |
| Tumakuru Tumakuru Health Sub HEGGERE hfuser1 157.34.126.94 12/02/202 Browser: Chrome 75.03770101, OS. Android 5.11<br>Platform: Linux armv71                                                                                                    | District<br>Tumakuru<br>Tumakuru<br>Tumakuru<br>Tumakuru             | Sub<br>District<br>Tumakuru<br>Tumakuru<br>Tumakuru             | Facility Type<br>Health Sub<br>Centre<br>Health Sub<br>Centre<br>Health Sub<br>Centre<br>Health Sub                                   | Health Facility<br>Name<br>HEGGERE<br>HEGGERE<br>HEGGERE<br>HEGGERE  | User<br>Name<br>hfuser1<br>hfuser1<br>hfuser1<br>hfuser1 | Login Public IP<br>106.207.254.128<br>47.247.26.157<br>157.34.131.110<br>223.176.15.250                                        | Login Private<br>IP | Login<br>Date<br>12/02/2020<br>12/02/2020<br>12/02/2020<br>12/02/2020               | Platform         Browser: Chrome 79.0394513, OS: Windows 6.1         Platform: Win32         Browser: Chrome 72.0362676, OS: Android 8.1         Platform: Linux armv81         Browser: Chrome 79.03945136, OS: Android 7.11         Platform: Linux armv81         Browser: Chrome 80.0396787, OS: Android 8.1         Platform: Linux armv81                                                                                                    |
|                                                                                                    | District<br>Tumakuru<br>Tumakuru<br>Tumakuru<br>Tumakuru<br>Tumakuru | Sub<br>District<br>Tumakuru<br>Tumakuru<br>Tumakuru<br>Tumakuru | Facility Type<br>Health Sub<br>Centre<br>Health Sub<br>Centre<br>Health Sub<br>Centre<br>Health Sub<br>Centre<br>Health Sub<br>Centre | Health Facility Name HEGGERE HEGGERE HEGGERE HEGGERE HEGGERE HEGGERE | User<br>Name<br>hfuser1<br>hfuser1<br>hfuser1<br>hfuser1 | Login Public IP<br>106 207 254 128<br>47.247 26 157<br>157.34.131.110<br>223.176 15 250<br>117.207.181.129,<br>188.235 198.179 | Login Private<br>IP | Login<br>Date<br>12/02/2020<br>12/02/2020<br>12/02/2020<br>12/02/2020<br>12/02/2020 | Platform         Browser: Chrome 79.0394513, OS: Windows 6.1         Platform: Win32         Browser: Chrome 72.0362676, OS: Android 8.1         Platform: Linux armv81         Browser: Chrome 79.03945136, OS: Android 7.11         Platform: Linux armv81         Browser: Chrome 80.0396787, OS: Android 8.1         Platform: Linux armv81         Browser: Chrome 57.02967108, OS: Android 8.1         Platform: Linux armv61         Browser: Chrome 57.02967108, OS: Android 8.1         Platform: Linux armv64 |

# **List of Health Facility Update Request**

 Under this DSO/SSO can view status of submitted 'New Facility Request List'/'Update Facility Request List'/'User ID Request List'/'Health Facility Deletion Request List'

### Screenshot 21: Health Facility Update Request

| Home About - Form              | ns ≠ Outbreaks Re          | ports - View Map | IHR - Administration | <ul> <li>Downloads -</li> </ul> | dsuser1 +                                |
|--------------------------------|----------------------------|------------------|----------------------|---------------------------------|------------------------------------------|
| earch Facilities               |                            |                  |                      |                                 |                                          |
| ub District                    | Status"                    |                  |                      |                                 |                                          |
| Select *                       | -Select-                   | •                |                      |                                 |                                          |
| New Facility Request List (    | Click to view)             |                  |                      |                                 |                                          |
| Update Facility Request Li     | st (Click to view)         |                  |                      |                                 |                                          |
| User Id Request List (Click    | to view)                   |                  |                      |                                 |                                          |
| Health Facility Deletion Re    | quest List (Click to view) |                  |                      |                                 |                                          |
| lational Health Programmes (   | Help   Privacy   Terms   / | Acknowledgements |                      |                                 | 16/02/2020 11:13 AM Indian Standard Time |
| Content Provided by "Integrate | d Disease Surveillance Pro | gramme"<br>ia    |                      |                                 |                                          |

• SSO has to 'Approve' or 'Reject' the request by clicking 'View' button against an entry & then selecting appropriate option

#### Screenshot 22: Health Facility Update Request - SSO

| and and  | Anistry of Healt | h and Family We    | emance<br>fare, Gove | New Facility Nequest                           |                              |                            |                 | Repo | rt Problem     |
|----------|------------------|--------------------|----------------------|------------------------------------------------|------------------------------|----------------------------|-----------------|------|----------------|
|          |                  |                    |                      | Facility Details:                              |                              |                            |                 |      |                |
| Home     | About+           | Forms • C          | Outbreaks            | Facility Type:<br>Facility Name:               | Primary Health Centre bablai | Ownership:<br>Urban/Rural: | Public<br>Rural |      | ssuser1+       |
| earch f  | Facilities       |                    |                      | Date of Enrollment :                           | May 24, 2019 5:30:00         | Facility NIN:              |                 |      |                |
| istrict" |                  | Status             |                      | Status :                                       | Open                         | Website:                   |                 |      |                |
| ALL-     |                  | • Pendi            | ng                   | Officer Incharge :                             | dr.ruchira                   | State:                     | Karnataka       |      |                |
| New F    | acility Request  | t List (Click to v | iew)                 | Landline # :                                   | 1010101010                   | Sub District:              | Gubbi           |      |                |
| S1#      | Status           | Actions            | Facilit              | Email Id :<br>Internal Laboratory<br>Present : | false                        | village:                   | Аррапакирре     | ress | Contact Person |
| 1        | Pending          | View               | bablai               |                                                |                              |                            |                 |      | dr.auchira     |
| 2        | Pending          | Ver                | phc mi               | User Details:                                  |                              |                            |                 |      | dr bhargav     |
| 3        | Pending          | Ver                | amahiy               | Name: vishal singh                             | Dat                          | e Of Birth:Mar 5           | , 1980          |      | Dr Ajay        |
| 4        | Pending          | Ver                | alirajpi             | Email: samzahid2@g                             | mail.com Mot                 | vileNo#: 77777             | 177777          |      | dr.ram         |
| 5        | Pending          | View               | PHC 8                | Landline #:                                    | Des                          | ignation: mo               |                 |      | DR ANAND KHARE |
| 6        | Pending          | View               | Rajiv C              | Status: Pending                                |                              |                            |                 |      | dr.Lakhan Soni |
| 7        | Pending          | View               | chc                  |                                                |                              |                            |                 |      | bmo            |
| 8        | Pending          | Vev                | phc                  |                                                |                              | Approve                    | Close           |      | MO             |
| 9        | Pending          | View               | Test G               | Primary He                                     | alth Centre                  | Tiptur                     |                 |      | Dr XYZ         |
| 10       | Pending          | View               | Amboli               | Primary He                                     | alth Centre                  | Madhugiri                  |                 |      | Dr. akl        |

## **Profile Update Status**

- Under this DSO/SSO can see & print 'Name'/'Mobile'/'Email' update status of portal user under his/her District / Sub district
- Filtering options available are 'District' / 'Sub District' / user type ('S Form Users'/'P Form Users'/'L Form Users')

| Integrated Diseas           | aith information Platto<br>e Surveillance Programme<br>mity Welfare, Government of India | rm                   |                         | Learning Platform Or   | 1-890-180-1104<br>IDSP Helpdesk<br>Report Problem |          |
|-----------------------------|------------------------------------------------------------------------------------------|----------------------|-------------------------|------------------------|---------------------------------------------------|----------|
| Home About - Forme          | Outbreaks Reports - Mev                                                                  | w Map IHR • Adm      | nistration - Download   | is +                   |                                                   | dsuser1+ |
| e Pint                      |                                                                                          |                      |                         |                        |                                                   |          |
| orm Type"<br>P Form Users * | Apply Filter Reset                                                                       | Profile update state | is for P Form Users fro | om 26/11/2018 to 25/04 | 2019                                              |          |
| Sub-Districts               | Sub-District Name                                                                        | Total Users          | Name Updates            | Mobile Updates         | Email Updates                                     |          |
| ULB-Tumakuru                | Overall                                                                                  | 2                    | 2                       | 2                      | 2                                                 | ·        |
| Chiknayakanhalli            | Chiknayakanhali                                                                          | 0                    |                         |                        |                                                   |          |
| B Gubbi                     | Gubbi                                                                                    |                      |                         |                        |                                                   |          |
| Koratagere                  | Karataasee                                                                               |                      |                         |                        |                                                   |          |
| Kunigal                     | Kuraugere                                                                                |                      |                         |                        |                                                   |          |
| ) Madhugin                  | Kunigal                                                                                  |                      |                         |                        |                                                   |          |
| ) Faragasa<br>) Sira        | Madhugiri                                                                                |                      |                         |                        |                                                   |          |
| Tiptur                      | Pavagada                                                                                 |                      |                         |                        |                                                   |          |
| Tumakuru                    | Sira                                                                                     |                      |                         |                        |                                                   |          |
| Turuvekere                  | Tiptur                                                                                   | 2                    | 2                       | 2                      | 2                                                 |          |
|                             | Tumakuru                                                                                 | 0                    | 0                       | 0                      | 0                                                 |          |
|                             |                                                                                          |                      |                         |                        |                                                   |          |

#### Screenshot 23: Profile Update Status

# **Subcenter Village Mapping**

- Under this functionality the DSO/SSO can see the status of mapping of villages to sub center
- They can also do mapping of the villages to subcenter here

### Screenshot 24: Sub Center Village Mapping 1

| FOR NO.           | cami anu raminy menaie, v           | Sovernment of India                 |                                        |                       |                    | Report Problem                             |                                                |
|-------------------|-------------------------------------|-------------------------------------|----------------------------------------|-----------------------|--------------------|--------------------------------------------|------------------------------------------------|
| Home About-       | <ul> <li>Forms - Outbrea</li> </ul> | aks Reports +                       | View Map IHR • A                       | dministration - Downk | ads•               |                                            | dsuser1 +                                      |
| ub Center village | Mapping                             |                                     |                                        |                       |                    |                                            |                                                |
| tate"             | District"                           | S                                   | ub District                            |                       |                    |                                            |                                                |
| Carmataka         | Tumakuru                            |                                     | Select *                               | Search                |                    |                                            |                                                |
| Sub District Name | Number of Health Sub<br>Centers     | Sub Centers with<br>Village Mapping | Sub Centers with<br>No Village Mapping | Sub District Name     | Number of Villages | Number of Villages<br>Mapped to Sub Center | Number of Villages Not<br>Mapped to Sub Center |
| Chiknayakanhaili  | 59                                  | 15                                  | 5 44                                   | Chiknayakanhalli      | 215                | 35                                         | 180                                            |
| Gubbi             | 72                                  | 22                                  | 2 50                                   | Gubbi                 | 313                | 54                                         | 259                                            |
| Koratagere        | 42                                  |                                     | 5 37                                   | Koratagere            | 223                | 14                                         | 209                                            |
| Kunigal           | 63                                  | 1:                                  | 50                                     | Kunigal               | 288                | 30                                         | 258                                            |
| Madhugin          | 57                                  |                                     | 51                                     | Madhugiri             | 293                | 23                                         | 270                                            |
| Pavagada          | 62                                  | 4                                   | 59                                     | Pavagada              | 143                | 7                                          | 136                                            |
| Sira              | 71                                  | ė                                   | 65                                     | Sira                  | 229                | 14                                         | 215                                            |
| Tiptur            | 58                                  | 24                                  | 4 34                                   | Tiptur                | 217                | 101                                        | 116                                            |
| Tumakuru          | 66                                  | 6                                   | 60                                     | Tumakuru              | 349                | 18                                         | 331                                            |
| Turuvekere        | 40                                  |                                     | 4 36                                   | Turuvekere            | 233                | 15                                         | 218                                            |

• By clicking on the hyperlinked numbers – the list of mapped/unmapped sub centers/villages can be generated

### IDSP-IHIP USER MANUAL FOR ADMINISTRATION MENU Screenshot 25: Sub Center Village Mapping 2

| Sub Di                                                | strict Name                                                                                           | Number of Health Sub<br>Centers                                                                          | Sub Centers with<br>Village Mapping                                                                                                    | Sub Centers with<br>No Village Mapping | Sub District Name | Number of Villages | Number of Villages<br>Mapped to Sub Center | Number of Villages Not<br>Mapped to Sub Center |
|-------------------------------------------------------|----------------------------------------------------------------------------------------------------|----------------------------------------------------------------------------------------------------|----------------------------------------------------------------------------------------------------|----------------------------------------|-------------------|--------------------|--------------------------------------------|------------------------------------------------|
| Chiknay                                               | yakanhalli                                                                                            | 59                                                                                                    | 15                                                                                                    | 44                                     | Chiknayakanhalli  | 215                | 35                                         | 180                                            |
| Gubbi                                                 |                                                                                                    | 72                                                                                                    | 22                                                                                                    | 50                                     | Gubbi             | 313                | 54                                         | 259                                            |
| Koratag                                               | jere                                                                                                  | 42                                                                                                    | 5                                                                                                    | 37                                     | Koratagere        | 223                | 14                                         | 209                                            |
| Kunigal                                               |                                                                                                    | 63                                                                                                    | 13                                                                                                    | 50                                     | Kunigal           | 288                | 30                                         | 258                                            |
| Madhug                                                | giri                                                                                                  | 57                                                                                                    | 6                                                                                                    | 51                                     | Madhugiri         | 293                | 23                                         | 270                                            |
| Pavaga                                                | da                                                                                                    | 62                                                                                                    | 3                                                                                                    | 59                                     | Pavagada          | 143                | 7                                          | 136                                            |
| Sira                                                  |                                                                                                    | 71                                                                                                    | 6                                                                                                    | 65                                     | Sira              | 229                | 14                                         | 215                                            |
| Tiptur                                                |                                                                                                    | 58                                                                                                    | 24                                                                                                    | 34                                     | Tiptur            | 217                | 101                                        | 116                                            |
| Tumakı                                                | aru                                                                                                   | 66                                                                                                    | 6                                                                                                    | 60                                     | Tumakuru          | 349                | 18                                         | 331                                            |
| Turuve                                                | kere                                                                                                  | 40                                                                                                    | 4                                                                                                    | 36                                     | Turuvekere        | 233                | 15                                         | 218                                            |
|                                                       |                                                                                                    |                                                                                                    |                                                                                                    |                                        |                   |                    |                                            | * Villages added in IHI                        |
| SI#                                                   | Sub Distri                                                                                            | ict Name                                                                                                 | Sub Center Name                                                                                                    |                                        |                   |                    | Village Covered Nam                        | * Villages added in IHI<br>ne                  |
| SI#<br>1                                              | Sub Distri<br>Chiknayak                                                                               | ict Name<br>ranhalli                                                                                     | Sub Center Name<br>Bommenahally                                                                                                    |                                        |                   |                    | Village Covered Nan                        | * Villages added in IHI<br>ne                  |
| SI#<br>1<br>2                                         | Sub Distri<br>Chiknayak<br>Chiknayak                                                                  | ict Name<br>Ianhalli                                                                                     | Sub Center Name<br>Bommenahaliy<br>Chikkanayakanahal                                                                                                    | li A & Chilkkanayakanahalli            | в                 |                    | Village Covered Nan                        | * Villages added in IHi<br>ne                  |
| SI#<br>1<br>2<br>3                                    | Sub Distri<br>Chiknayak<br>Chiknayak<br>Chiknayak                                                     | ict Name<br>canhalli<br>canhalli<br>canhalli                                                             | Sub Center Name<br>Borrimenahally<br>Chikkanayakanahal<br>Chikkanayakanahal                                                                                | II A & Chikkanayakanahalii<br>II C     | 8                 |                    | Village Covered Nan                        | * Villages added in 1Hi<br>ne                  |
| SI#<br>1<br>2<br>3<br>4                               | Sub Distri<br>Chiknayak<br>Chiknayak<br>Chiknayak<br>Chiknayak                                        | ict Name<br>Ianhalli<br>Ianhalli<br>Ianhalli<br>Ianhalli                                                 | Sub Center Name<br>Borrmenahally<br>Chikkanayakanahal<br>Chikkanayakanahal<br>Dabbegunte                                                                   | li A & Chikkanayakanahali<br>Ii C      | в                 |                    | Village Covered Nan                        | * Villages added in IHI<br>ne                  |
| Si#<br>1<br>2<br>3<br>4<br>5                          | Sub Distri<br>Chiknayak<br>Chiknayak<br>Chiknayak<br>Chiknayak<br>Chiknayak                           | ict Name<br>Iranhalii<br>Iranhalii<br>Iranhalii<br>Iranhalii<br>Iranhalii                                | Sub Center Name<br>Bommenahally<br>Chikkanayakanahal<br>Chikkanayakanahal<br>Dabbegunte<br>Doddabidire                                                     | li A & Chikkanayakanahali<br>Ii C      | 8                 |                    | Village Covered Nan                        | * Villages added in IHI<br>ne                  |
| Si#<br>1<br>2<br>3<br>4<br>5<br>6                     | Sub Distri<br>Chiknayak<br>Chiknayak<br>Chiknayak<br>Chiknayak<br>Chiknayak<br>Chiknayak              | ict Name<br>kanhalli<br>kanhalli<br>kanhalli<br>kanhalli<br>kanhalli<br>kanhalli                         | Sub Center Name<br>Bommenahally<br>Chikkanayakanahal<br>Chikkanayakanahal<br>Dabbegunte<br>Doddabidire<br>Ganadalu                                         | ll A & Chlikkanayakanahalil<br>li C    | B                 |                    | Village Covered Nan                        | * Villages added in IHI<br>ne                  |
| SI#<br>1<br>2<br>3<br>4<br>5<br>6<br>7                | Sub Distri<br>Chiknayak<br>Chiknayak<br>Chiknayak<br>Chiknayak<br>Chiknayak<br>Chiknayak<br>Chiknayak | ict Name<br>kanhalii<br>kanhalii<br>kanhalii<br>kanhalii<br>kanhalii<br>kanhalii<br>kanhalii             | Sub Center Name<br>Bommenahally<br>Chikkanayakanahal<br>Chikkanayakanahal<br>Dabbegunte<br>Doddabidire<br>Ganadalu<br>Godekere                             | ll A & Chikkanayakanahalii<br>11 C     | B                 |                    | Village Covered Nan                        | * Villagés added in IHI<br>ne                  |
| SI#<br>1<br>2<br>3<br>4<br>5<br>6<br>7<br>8           | Sub Distri<br>Chiknayak<br>Chiknayak<br>Chiknayak<br>Chiknayak<br>Chiknayak<br>Chiknayak<br>Chiknayak | ict Name<br>canhalli<br>canhalli<br>canhalli<br>canhalli<br>canhalli<br>canhalli<br>canhalli<br>canhalli | Sub Center Name<br>Bommenahally<br>Chikkanayakanahal<br>Chikkanayakanahal<br>Dabbegunte<br>Doddabidire<br>Ganadalu<br>Godekere<br>Goobehalli               | li A & Chikkanayakanahali<br>ii C      | B                 |                    | Village Covered Nan                        | * Villages added in IHI<br>ne                  |
| Si#<br>1<br>2<br>3<br>4<br>5<br>5<br>6<br>7<br>8<br>9 | Sub Distri<br>Chiknayak<br>Chiknayak<br>Chiknayak<br>Chiknayak<br>Chiknayak<br>Chiknayak<br>Chiknayak | ict Name<br>canhalli<br>canhalli<br>canhalli<br>canhalli<br>canhalli<br>canhalli<br>canhalli<br>canhalli | Sub Center Name<br>Bommenahally<br>Chikkanayakanahal<br>Chikkanayakanahal<br>Dabbegunte<br>Doddabidire<br>Ganadalu<br>Godekere<br>Goobehall<br>Handanakere | II A & Chikkanayakanahalii<br>Ii C     | B                 |                    | Village Covered Nan                        | * Villages added in IHI<br>ne                  |

- By clicking on the name 'Sub Center Name' a window titled 'Sub Center Village Mapping' will pop-up.
- Mapping of villages with this 'Sub center' can be done/updated by selecting the villages to be mapped & clicking on 'Update' button

| Sub Di                            | istrict Name Num Cent Su                                                                                                    | ıb Center Village         | Mapping                                                                                                    |                              |                  | ×     | Number of Villages Not<br>Mapped to Sub Center |
|-----------------------------------|----------------------------------------------------------------------------------------------------|---------------------------|----------------------------------------------------------------------------------------------------|------------------------------|------------------|-------|------------------------------------------------|
| Chikna                            | yakanhalli Fac                                                                                                    | cility Type               | Facility Name                                                                                                 | Date of Enrollment           | Status           |       | 180                                            |
| Gubbi                             | He                                                                                                    | ealth Sub Centre          | Bommenahally                                                                                                  | 24/08/2018                   | Open             |       | 259                                            |
| Koratar                           | gere Ow                                                                                                    | vnership                  | Urban/Rural                                                                                                   | Facility NIN                 | Facility Website |       | 209                                            |
| Kuniga                            | Pu                                                                                                    | blic                      | Rural                                                                                                    | 6438357755                   |                  |       | 258                                            |
| Madhu                             | Sta                                                                                                    | ate                       | District                                                                                                    | Sub District                 | Village          |       | 270                                            |
| Pavant                            | Ka                                                                                                    | amataka                   | Tumakuru                                                                                                    | Chiknayakanhalli             |                  |       | 136                                            |
| Sira                              | Inte<br>Pre                                                                                                    | ernal Laboratory<br>esent | PHC                                                                                                    |                              |                  |       | 215                                            |
| Tiptur                            | •                                                                                                    | Yes 🔘 No                  |                                                                                                    |                              |                  |       | 116                                            |
| Tumak                             | Vill                                                                                                    | lages Covered*            |                                                                                                    |                              |                  |       | 331                                            |
| -                                 | A                                                                                                    | gasarahalii, Bagayathi    | u, Ballekatte                                                                                                 |                              | *                |       |                                                |
| i uruve.                          | skere                                                                                                    |                           |                                                                                                    |                              |                  |       | 218                                            |
| Turove                            |                                                                                                    | Jpdate                    |                                                                                                    |                              |                  |       | 218 * Villages added in IHIP                   |
| SI#                               | Sub District Nar                                                                                                    | Jpdate                    |                                                                                                    |                              |                  |       | 218<br>* Villages added in IHIP<br>ne          |
| St#                               | Sub District Nar<br>Chiknayakanhali                                                                                                    | Jodate                    |                                                                                                    |                              |                  | Close | 218<br>* Villages added in IHIP<br>ne          |
| 51#<br>1<br>2                     | Sub District Nar<br>Chiknayakanhali<br>Chiknayakanhali                                                                                                | lpdate                    | Chikkanayakanahali                                                                                            | A & Chikkanayakanaha         | 8                | Close | 218<br>* Villages added in IHIP<br>ne          |
| 51#<br>1<br>2<br>3                | sere<br>Sub District Nar<br>Chiknayakanhali<br>Chiknayakanhali<br>Chiknayakanhali                                                                     | lpdate                    | Chikkanayakanahali<br>Chikkanayakanahali                                                                      | A & Chikkanayakanahali<br>C  | 8                | Close | 218<br>* Villages added in IHIP<br>ne          |
| 51#<br>1<br>2<br>3<br>4           | Sub District Nar<br>Chiknayakanhali<br>Chiknayakanhali<br>Chiknayakanhali<br>Chiknayakanhali                                                          | Jpdate                    | Chikkanayakanahali<br>Chikkanayakanahali<br>Dabbegunte                                                        | A & Chilkkanayakanahati<br>C | 6                | Close | 218<br>* Villages added in IHIP<br>ne          |
| 51#<br>1<br>2<br>3<br>4           | Sub District Nar<br>Chiknayakanhali<br>Chiknayakanhali<br>Chiknayakanhali<br>Chiknayakanhali<br>Chiknayakanhali                                       | Jpdate                    | Chikkanayakanahali<br>Chikkanayakanahali<br>Dabbegunte<br>Doddabidire                                         | A & Chikkanayakanahali<br>C  | 8                | Close | 218<br>*Villages added in IHIP<br>IE           |
| 5/#<br>1<br>2<br>3<br>4<br>5<br>6 | Sub District Nar<br>Chiknayakanhali<br>Chiknayakanhali<br>Chiknayakanhali<br>Chiknayakanhali<br>Chiknayakanhali<br>Chiknayakanhali                    | lpdate                    | Chikkanayakanahali<br>Chikkanayakanahali<br>Dabbegunte<br>Doddabidire<br>Ganadalu                             | A & Chikkanayakananali<br>C  | 8                | Close | 218<br>*Villages added in IHIP<br>IE           |
| 5 4<br>5<br>7                     | Sub District Nar<br>Chiknayakanhali<br>Chiknayakanhali<br>Chiknayakanhali<br>Chiknayakanhali<br>Chiknayakanhali<br>Chiknayakanhali<br>Chiknayakanhali | lpdate                    | Chikkanayakanahali<br>Chikkanayakanahali<br>Dabbegunte<br>Doddabidire<br>Ganadalu<br>Godekere                 | A & Chikkanayakanahalir<br>C | 6                | Close | 218 *Villages added in IHIP                    |
| 5 6<br>7<br>8                     | Sub District Nar<br>Chiknayakanhali<br>Chiknayakanhali<br>Chiknayakanhali<br>Chiknayakanhali<br>Chiknayakanhali<br>Chiknayakanhali<br>Chiknayakanhali | lpdate                    | Chikkanayakanahalil<br>Chikkanayakanahalil<br>Dabbegunte<br>Doddabidire<br>Ganadalu<br>Godekere<br>Goobehalil | A & Chikkanayakanahala<br>C  | 8                | Close | 218 *Villages added in IHIP                    |

### Screenshot 26: Sub Center Village Mapping 3

# Additional administrative functions for state level user

- State level user has some additional functions under administration menu:
  - Uses Summary
  - o Manage User Accounts

Screenshot 27: Administration Menu - State User

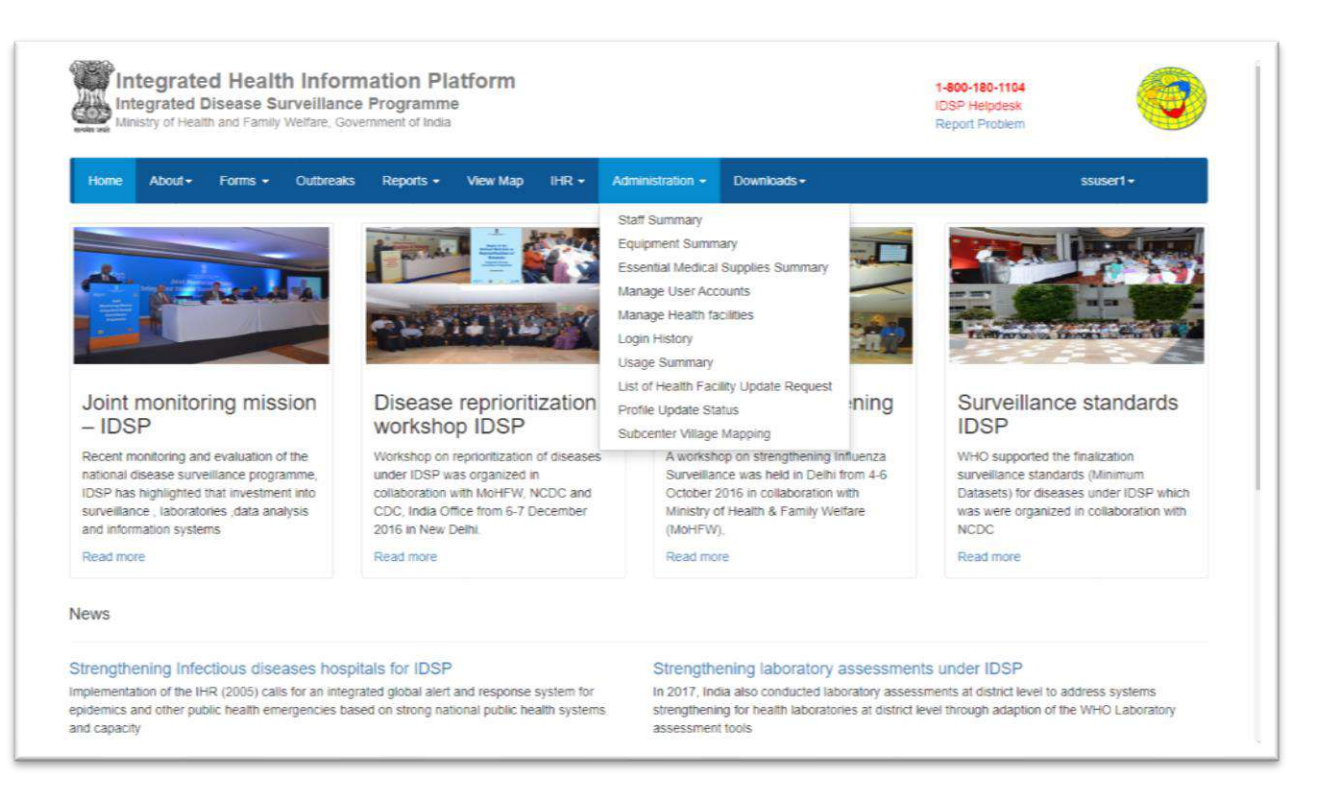

# **Usage Summary**

- This function is available for State level user
- User can see 'Usage Summary' for different type of users for selected time range
- The report displays the 'Number of Users' & 'Number of Entries' for users of 'P Form', 'L Form', 'S Form(Desktop)', 'S Form(Mobile)', 'Event Alert' and 'Outbreak Initiation'

| 1952                                                                                                    |                                                                                                    |                                                                  |                                                                                             |                                                                                                    |                                                                                  |                                                                         |                              |                           |                                                                      |                                                                      |                                                 |                                                     |                                                   |           |   |
|----------------------------------------------------------------------------------------------------|----------------------------------------------------------------------------------------------------|------------------------------------------------------------------|---------------------------------------------------------------------------------------------|----------------------------------------------------------------------------------------------------|----------------------------------------------------------------------------------|-------------------------------------------------------------------------|------------------------------|---------------------------|----------------------------------------------------------------------|----------------------------------------------------------------------|-------------------------------------------------|-----------------------------------------------------|---------------------------------------------------|-----------|---|
| Integra<br>Integra<br>Ministry                                                                                                 | Irated<br>ated Dis<br>of Health (                                                                           | Health<br>sease Su<br>and Family 1                               | n Inform<br>rveillanc<br>Welfare, Go                                                        | mation<br>e Progra<br>vernment of                                                                                                    | Platfo<br>mme<br>India                                                           | orm                                                                     |                              |                           |                                                                      |                                                                      |                                                 |                                                     | 1-800-180-1104<br>IDSP Helpdesk<br>Report Problem |           | 0 |
| Home Ab                                                                                                    | out-                                                                                                    | Forms 🔹                                                          | Outbreaks                                                                                   | Report                                                                                                    | s 🔹 Vir                                                                          | ew Map                                                                  | IHR •                        | Administra                | tion +                                                               | Downloads -                                                          | 2                                               |                                                     |                                                   | ssuser1 - |   |
| sage Summar                                                                                                    | ,                                                                                                    |                                                                  |                                                                                             |                                                                                                    |                                                                                  |                                                                         |                              |                           |                                                                      |                                                                      |                                                 |                                                     |                                                   |           |   |
| From Data                                                                                                    |                                                                                                    | To                                                               | Date                                                                                        |                                                                                                    |                                                                                  |                                                                         |                              |                           |                                                                      |                                                                      |                                                 |                                                     |                                                   |           |   |
| 10110010                                                                                                    |                                                                                                    | -                                                                | Date                                                                                        | =                                                                                                    | os                                                                               | iearch a                                                                | Print                        |                           |                                                                      |                                                                      |                                                 |                                                     |                                                   |           |   |
|                                                                                                    |                                                                                                    |                                                                  | Usage                                                                                       | Summary                                                                                                    | from 16/1                                                                        | 11/2019 to                                                              | 16/02/202                    | 0                         |                                                                      |                                                                      |                                                 |                                                     |                                                   |           |   |
|                                                                                                    | Pf                                                                                                    | Form                                                             | Usage                                                                                       | Summary 1                                                                                                    | from 16/1<br>S Form(I                                                            | 11/2019 to<br>Desktop)                                                  | 16/02/202<br>S Form          | 0<br>(Mobile)             | Even                                                                 | nt Alert                                                             | Outbreak                                        | (Initiation                                         |                                                   |           |   |
| Submitted Date                                                                                                    | P f<br>Users                                                                                                | Form<br>Entries                                                  | Usage<br>L Fo<br>Users                                                                      | Summary f<br>orm<br>Entries                                                                                                    | from 16/1<br>S Form(1<br>Users                                                   | 11/2019 to<br>Desktop)<br>Entries                                       | 16/02/202<br>S Form<br>Users | 0<br>(Mobile)<br>Entries  | Even                                                                 | It Alert<br>Entries                                                  | Outbreak<br>Users                               | Initiation<br>Entries                               |                                                   |           |   |
| Submitted Date                                                                                                    | P F<br>Users<br>2                                                                                           | Form<br>Entries<br>32                                            | Usage<br>L.Fr<br>Users<br>1                                                                 | Summary form<br>Entries<br>9                                                                                                    | from 16/1<br>S Form(1<br>Users<br>1                                              | 11/2019 to<br>Desktop)<br>Entries<br>1                                  | 16/02/202<br>S Form<br>Users | 0<br>(Mobile)<br>Entries  | Even<br>Users<br>3                                                   | it Alert<br>Entries<br>11                                            | Outbreak<br>Users                               | initiation<br>Entries                               | i                                                 |           |   |
| Submitted Date<br>16/11/2019<br>17/11/2019                                                                                     | PF<br>Users<br>2<br>2                                                                                       | Form<br>Entries<br>32<br>9                                       | Usage<br>L Fr<br>Users<br>1<br>1                                                            | Summary sorm<br>Entries<br>9<br>4                                                                                                    | from 16/1<br>S Form(1<br>Users<br>1<br>1                                         | 11/2019 to<br>Desktop)<br>Entries<br>1<br>1                             | 16/02/202<br>S Form<br>Users | 0<br>I(Mobile)<br>Entries | Even<br>Users<br>3<br>3                                              | t Alert<br>Entries<br>11<br>47                                       | Outbreak<br>Users<br>1<br>1                     | Entries                                             | ĺ                                                 |           |   |
| Submitted Date<br>16/11/2019<br>17/11/2019<br>18/11/2019                                                                       | Pr<br>Users<br>2<br>2<br>2<br>2                                                                             | Form<br>Entries<br>32<br>9<br>72                                 | Usage<br>L Fo<br>Users<br>1<br>1<br>1                                                       | Summary sorm<br>Entries<br>9<br>4<br>13                                                                                                    | from 16/1<br>S Form(I<br>Users<br>1<br>1<br>1                                    | 11/2019 to<br>Desktop)<br>Entries<br>1<br>1<br>27                       | 15/02/202<br>S Form<br>Users | 0<br>(Mobile)<br>Entries  | Even<br>Users<br>3<br>3<br>2                                         | t Alert<br>Entries<br>11<br>47<br>64                                 | Outbreak<br>Users<br>1<br>1                     | Entries                                             | ĺ                                                 |           |   |
| 16/11/2019<br>17/11/2019<br>18/11/2019<br>19/11/2019                                                                           | Pf<br>Users<br>2<br>2<br>2<br>2<br>2                                                                        | Form<br>Entries<br>32<br>9<br>72<br>128                          | Usage<br>L.Fr<br>Users<br>1<br>1<br>1<br>1                                                  | Summary sorm<br>Entries<br>9<br>4<br>13<br>31                                                                                                    | from 16/1<br>S Form(1<br>Users<br>1<br>1<br>1<br>1                               | 11/2019 to<br>Desktop)<br>Entries<br>1<br>1<br>27<br>12                 | 16/02/202<br>S Form<br>Users | 0<br>(Mobile)<br>Entries  | Even<br>Users<br>3<br>3<br>2<br>3                                    | t Alert<br>Entries<br>11<br>47<br>64<br>45                           | Outbreak<br>Users<br>1<br>1                     | tinitiation<br>Entries<br>1<br>5<br>6               | i                                                 |           |   |
| 16/11/2019<br>17/11/2019<br>18/11/2019<br>19/11/2019<br>20/11/2019                                                             | PF<br>Users<br>2<br>2<br>2<br>2<br>2<br>2<br>2<br>2                                                         | Corm<br>Entries<br>32<br>9<br>72<br>128<br>96                    | Usage<br>LFr<br>Users<br>1<br>1<br>1<br>1<br>1                                              | Summary Sorres                                                                                                    | from 16/1<br>S Form(1<br>Users<br>1<br>1<br>1<br>1<br>1                          | 11/2019 to<br>Desklop)<br>Entries<br>1<br>1<br>27<br>12<br>6            | 16/02/202<br>S Form<br>Users | 0<br>(Mobile)<br>Entries  | Even<br>Users<br>3<br>3<br>2<br>3<br>3<br>3<br>3                     | t Alert<br>Entries<br>11<br>47<br>64<br>45<br>122                    | Outbreak<br>Users<br>1<br>1<br>1                | Initiation<br>Entries<br>1<br>5<br>6<br>2           | ,                                                 |           |   |
| 16/11/2019<br>17/11/2019<br>18/11/2019<br>18/11/2019<br>20/11/2019<br>21/11/2019                                               | P F<br>Users<br>2<br>2<br>2<br>2<br>2<br>2<br>2<br>2<br>2<br>2<br>2                                         | Form<br>Entries<br>32<br>9<br>72<br>128<br>96<br>126             | Usage<br>LFC<br>Users<br>1<br>1<br>1<br>1<br>1<br>1<br>1<br>1<br>1<br>1<br>1<br>1           | Summary Sorrest Constraints of the second second se | from 16/1<br>S Form()<br>Users<br>1<br>1<br>1<br>1<br>1<br>1<br>1                | 11/2019 to<br>Desktop)<br>Entries<br>1<br>27<br>12<br>6<br>27           | 16/02/202<br>S Form<br>Users | 0<br>(Mobile)<br>Entries  | Even<br>Users<br>3<br>3<br>2<br>3<br>3<br>3<br>3<br>3                | t Alert<br>Entries<br>11<br>47<br>64<br>45<br>122<br>209             | Outbreak<br>Users<br>1<br>1<br>1                | Initiation<br>Entries<br>1<br>5<br>6<br>2           |                                                   |           |   |
| Submitted Date<br>16/11/2019<br>17/11/2019<br>18/11/2019<br>19/11/2019<br>20/11/2019<br>21/11/2019<br>22/11/2019               | P F<br>Users<br>2<br>2<br>2<br>2<br>2<br>2<br>2<br>2<br>2<br>2<br>2<br>2<br>2<br>2                          | Form<br>Entries<br>32<br>9<br>72<br>128<br>96<br>126<br>83       | Usage<br>LFR<br>Users<br>1<br>1<br>1<br>1<br>1<br>1<br>1<br>1<br>1<br>1<br>1<br>1<br>1<br>1 | Summary form<br>Entries<br>9<br>4<br>13<br>31<br>22<br>22<br>30                                                                                                    | from 16/1<br>S Form(1<br>Users<br>1<br>1<br>1<br>1<br>1<br>1<br>1<br>1<br>1<br>1 | 11/2019 to<br>Desklop)<br>Entries<br>1<br>1<br>27<br>12<br>6<br>27<br>5 | 16/02/202<br>S Form<br>Users | 0<br>(Mobile)<br>Entries  | Even<br>Users<br>3<br>3<br>2<br>3<br>3<br>3<br>3<br>3<br>3<br>3<br>3 | t Alert<br>Entries<br>11<br>47<br>64<br>45<br>122<br>209<br>118      | Outbreak<br>Users<br>1<br>1<br>1<br>1<br>1<br>1 | Initiation<br>Entries<br>1<br>5<br>6<br>2<br>2<br>4 |                                                   |           |   |
| Submitted Date<br>16/11/2019<br>17/11/2019<br>18/11/2019<br>19/11/2019<br>20/11/2019<br>21/11/2019<br>22/11/2019<br>23/11/2019 | P F<br>Users<br>2<br>2<br>2<br>2<br>2<br>2<br>2<br>2<br>2<br>2<br>2<br>2<br>2<br>2<br>2<br>2<br>2<br>2<br>2 | Form<br>Entries<br>32<br>9<br>72<br>128<br>96<br>126<br>83<br>14 | Usage<br>Users<br>1<br>1<br>1<br>1<br>1<br>1<br>1<br>1<br>1<br>1<br>1<br>1<br>1<br>1        | Summary 1<br>orm<br>9<br>4<br>13<br>31<br>22<br>22<br>30                                                                                                    | from 16/1<br>S Form(I<br>Users<br>1<br>1<br>1<br>1<br>1<br>1<br>1<br>1           | 11/2019 to<br>Desktop)<br>Entries<br>1<br>1<br>27<br>12<br>6<br>27<br>5 | 16/02/202<br>S Form<br>Users | 0<br>(Mobile)<br>Entries  | Even<br>Users<br>3<br>3<br>2<br>3<br>3<br>3<br>3<br>3<br>3<br>2<br>2 | t Alert<br>Entries<br>11<br>47<br>64<br>45<br>122<br>209<br>118<br>6 | Outbreak<br>Users<br>1<br>1<br>1<br>1<br>1<br>1 | Entries<br>1<br>5<br>6<br>2<br>4                    |                                                   |           |   |

# **Manage User Accounts**

• Under this functionality the SSO can add new user, edit details for an existing user or can reset the password of an existing user

### Screenshot 29: Manage User Accounts

| Home About+                                                                                                    | Forms • Outbreaks                                                                                                    | Reports +                                             | View Map     | IHR • Administration • | Downloads +     |   |                    | ssuser1 •               |
|----------------------------------------------------------------------------------------------------|----------------------------------------------------------------------------------------------------|-------------------------------------------------------|--------------|------------------------|-----------------|---|--------------------|-------------------------|
| First Previous 1 No                                                                                              | District                                                                                                    |                                                       | Sub District |                        | Facility Search |   | Username           | Add New User            |
| Kamataka                                                                                                    | Select                                                                                                    | *                                                     | Select       |                        | Select Facility | Ŧ | Search by username | Search                  |
| National Health Programm                                                                                         | nes   Help   Privacy   Terr                                                                                            | ns   Acknowle                                         | dgements     |                        |                 |   | 16/02/2020 11:45   | AM Indian Standard Time |
| National Health Programm<br>Content Provided by "Infe;<br>Ministry of Health and Fan<br>Software Version 9.9 Wet | nes   Help   Privacy   Terr<br>grated Disease Surveillanci<br>nily Weltare, Government C<br>solte Last Updated On : 14 | ns   Acknowle<br>e Programme"<br>If India<br>/11/2019 | dgements     |                        |                 |   | 16/02/2020 11.45.  | AM Indian Standard Time |

## Add New User

- To add a new user, SSO has to click on the button 'Add New User'
- A pop-up window will appear asking details for the new user
- After filling the required details the button 'Save' will become functional
- Clicking on this button will create a new user for the portal

### Screenshot 30: Add New User

| Ministry of Health and Far | Surveillance Programm<br>nily Welfare, Government of India                                                                                                    | e             |             |              |             | IDSP Helpdesk<br>Report Problem |           |
|----------------------------|----------------------------------------------------------------------------------------------------|---------------|-------------|--------------|-------------|---------------------------------|-----------|
| Home About+ Forms          | Outbreaks Reports -                                                                                                    | View Map      | IHR - Admi  | nistration + | Downloads + |                                 | ssuser1 + |
| Register New User          |                                                                                                    |               |             |              |             |                                 | User L    |
| User Details:              |                                                                                                    |               |             |              |             |                                 |           |
| First Name*                | Middle Name                                                                                                    | Last Name     |             | Date Of      | Birth 🛞 Age |                                 |           |
|                            |                                                                                                    |               |             | ddimm/yyyy   | <b>35</b>   |                                 |           |
| Gender*                    |                                                                                                    | ID Type*      |             | Identifica   | tion Number |                                 |           |
| ⊙ Male (                   | ) Female () Transgender                                                                                                    | Select-       | - *         | Turcitories  |             |                                 |           |
| Email*                     | MobileNo#                                                                                                    | Landline #    |             | Designation  | *           |                                 |           |
|                            |                                                                                                    |               |             |              |             |                                 |           |
| Facility Mapping:          | and the second second s |               |             |              |             |                                 |           |
| Username"                  | Password                                                                                                    | Retype Passw  | vord"       | Enable       | ed 🔲        |                                 |           |
| State                      | District                                                                                                    | Sub District  |             |              |             |                                 |           |
| Kamataka                   | Select District *                                                                                                    | Select Sub Di | istrict     | *            |             |                                 |           |
| Facility Search            |                                                                                                    |               | Assign Role |              |             |                                 |           |
| Select Facility            |                                                                                                    |               | -Select-    |              |             |                                 |           |

## **Edit User Details**

• SSO can also edit details of any user by clicking on the 'Edit' – 'Edit User Details'

### Screenshot 31: Edit User Details 1

| Integrated D<br>Ministry of Healt | Integrated Disease Surveillance Programme IDSP Heppesk<br>Ministry of Health and Family Welfare, Government of India Report Problem |                |          |                          |                                   |                 |                |           |          |                 |                    |  |  |
|-----------------------------------|----------------------------------------------------------------------------------------------------|----------------|----------|--------------------------|-----------------------------------|-----------------|----------------|-----------|----------|-----------------|--------------------|--|--|
| Home About+                       | Forms - O                                                                                                    | utbreaks Re    | eports + | View Map                 | IHR • Administration • D          | ownicads +      |                |           | S        | suser1 +        |                    |  |  |
| First Previous 1                  | 2 3 4 5                                                                                                    | 6789           | 10       | Next Last                |                                   |                 |                |           |          | Add New         | User               |  |  |
| State"                            | District                                                                                                    |                |          | Sub District             |                                   | Facility Searc  | h              | Username  |          | -               |                    |  |  |
| Kamataka                          | Tumak                                                                                                    | มาน            | ×        | Select                   | *                                 | Select Facility | •              | Search by | usemame  | s               | earch              |  |  |
| Actions                           | Name                                                                                                    | Username       | Enabled  | Designation              | Email                             | MobileNo#       | Roles Assigned | State     | District | Sub<br>District | Health<br>Facility |  |  |
| Edt-                              | Hamida                                                                                                    | hfuser1        | true     | AMM                      | nessanurun9@gmail.com             | 9854957039      | HFSCUSER       | Karnataka | Tumakuru | Tumakuru        | HEGGE              |  |  |
| Edit User Details                 | Khatun                                                                                                    |                |          |                          |                                   |                 |                |           |          |                 |                    |  |  |
| Reset Password                    |                                                                                                    |                |          |                          |                                   |                 |                |           |          |                 |                    |  |  |
| Edt+                              | Alok Dutt<br>Sharma                                                                                                    | dsuser1        | true     | District Data<br>Manager | alokdutt_sharma@yahoo.com         | 9413007668      | DSU            | Karnataka | Tumakuru |                 |                    |  |  |
| Edit-                             | Rajesh G G                                                                                                    | bsuser1        | true     | Taluk Health<br>Officer  | kediayaru@gmail.com               | 9844318585      | BSU            | Karnataka | Tumkur   | Tipatur         |                    |  |  |
| Edit-                             | Jury Dalbot<br>Shira                                                                                                    | hfuser2        | true     | Data<br>Manager          | jsangma@gmail.com                 | 8414090846      | HFUSER         | Karnataka | Tumakuru | Tiptur          | SRDP               |  |  |
| Edit+                             | Master User<br>1                                                                                                    | master1        | true     | Master                   | master1@ihip.indigoind.com        |                 | MASTERUSER     | Karnataka | Tumkur   | Tumkur          |                    |  |  |
| Edit+                             |                                                                                                    | districtadmin1 | true     | District<br>Admin        | districtadmin1@ihip.indigoind.com | 9000123499      | DISTRICTADMIN  | Karnataka | TUMAKURU |                 |                    |  |  |
| Edt-                              | Districtadmin                                                                                                    | districtadmin3 | true     | District                 | districtadmin@omail.com           | 5541267895      | DISTRICTADMIN  | Karnataka | TUMAKURU |                 |                    |  |  |

• After doing the necessary changes they have to click on 'Save' button to save the changes

Screenshot 32: Edit User Details 2

|           |                      | Cilear Datail         |              |                 |                        |                  |                   |                          |                  |                        |                      |                      |             |
|-----------|----------------------|-----------------------|--------------|-----------------|------------------------|------------------|-------------------|--------------------------|------------------|------------------------|----------------------|----------------------|-------------|
| Home      | About- F             | Circt Name            |              | Middle Name     | Last N                 | ama              | e Dr              | te Of Birth              | Age              |                        |                      | ssuse                | ert •       |
|           |                      | Hamida                |              | and the reality | Khatu                  | n                | 01/09             | (1983                    | iii iii          |                        |                      |                      |             |
| First F   | Yevious 1 2          | Gender:*              | Male         | Female ()       | Transgender            |                  | ID Type"          | Ident                    | ification Number | <u>(</u>               |                      |                      | dd New User |
| State"    |                      | Email*                |              | MobileNo#*      | Landli                 | ne #             | PAN               | AlQF nation*             | PN3688M          |                        |                      |                      |             |
| Karnataka | F                    | nessanuru             | n9@gm        | 9854957039      | India                  | N/DV             | AMM               |                          |                  |                        |                      | •                    | Search      |
|           | Alok Dutt            | hfuser1               |              | Er              | nabled 🗹               | Kan              | nataka<br>Villao  | *                        |                  |                        |                      | Constanter C         | TILOULITE   |
| Edit      | Alok Dutt            | District              |              |                 | d District             | Kan              | nataka<br>Militar |                          |                  |                        |                      |                      |             |
|           | Delesti C.C          | Tumakuru              |              | •               | Tumakuru               |                  | • Sele            | -<br>ct village          | *                |                        |                      | Dentur               |             |
| Easte     | Rajesii G G          | Facility Se           | arch         |                 |                        |                  | Assig             | n Role                   |                  |                        |                      | ripeiun              |             |
| Edi+      | Jury Dalbot<br>Shira | HEGGER                | E (Health S  | ub Centre)      |                        |                  | • HFS             | CUSER                    | •                |                        |                      | Tiptur               | S.R.D.Palya |
| Edit-     | Master User 1        |                       |              |                 |                        |                  |                   |                          |                  |                        |                      | Tumkur               |             |
| Edilw     |                      |                       |              |                 |                        |                  |                   |                          |                  | Save C                 | ose/cancel           |                      |             |
| East+     | Districtadmin        | districtadmin3        | true         | District Admin  | districtadi            | nin@gma          | it.com            | 5541267895               | DISTRICTACI      | AIN' Karnataka         | TUMAKURU             |                      |             |
| Edit-     | Dr. Prabhu P         | hf29tum0003           | true         | Medical Office  | r dpp@ihsp             | gov.in           |                   | 9494049409               | HFUSER           | Karnataka              | TUMAKURU             | Tumakuru             |             |
| Edit-     | Dr. Prabhu P<br>test | hf29tum0003<br>test@1 | true<br>true | Medical Office  | r dpp@ihs;<br>test@123 | o gov.in<br>.com |                   | 9494049409<br>4454585236 | HFUSER           | Karnataka<br>Karnataka | TUMAKURU<br>Tumakuru | Tumakuru<br>Tumakuru | ADARSHA     |

### **Reset Password**

 SSO can reset the password for any user under his/her state by clicking on the link 'Edit' – 'Reset Password'

#### Screenshot 33: Reset Password

| and and M | itegrated Disc<br>inistry of Health a | ease Survei<br>nd Family Welfa | llance P<br>re, Govern | rogramme<br>ment of India |                                   |            |                | 1-8<br>IDS<br>Rej | 00-180-1104<br>P Helpdesk<br>port Problem |                 |                    |
|-----------|---------------------------------------|--------------------------------|------------------------|---------------------------|-----------------------------------|------------|----------------|-------------------|-------------------------------------------|-----------------|--------------------|
| Home      | About + F                             | orms - Out                     | breaks                 | Reports - Vie             | w Map IHR • Administration        | - Downkoa  | ads•           |                   |                                           | SSUS            | er1+               |
| First P   | revious 1 2                           | 3 4 5 6                        | 7 8                    | 9 10 Ne                   | a List                            |            |                |                   |                                           |                 | dd New User        |
| itate"    |                                       | District                       |                        | Sub                       | Reset Password                    |            | ty Search      | 8                 | sername                                   |                 |                    |
| Kamataka  |                                       | Tumakur                        | 8                      | •] [                      | Sei Password                      |            | ct Facility    | *) [S             | earch by userna                           | me              | Search             |
| Actions   | Name                                  | Username                       | Enabled                | Designation               | Retype Password                   |            | Roles Assigned | State             | District                                  | Sub<br>District | Health Facility    |
| Edit+     | Hamida Khatun                         | hfuser1                        | true                   | AMM                       |                                   |            | HFSCUSER       | Kamataka          | Tumakuru                                  | Tumakuru        | HEGGERE            |
| Edit+     | Alok Dutt<br>Sharma                   | dsuser1                        | true                   | District Data<br>Manager  | -                                 | Clara      | DSU            | Karnataka         | Tumakuru                                  |                 |                    |
| Edit+     | Rajesh G G                            | bsuser1                        | true                   | Taluk Health<br>Officer   | Jane                              | Ciuse      | BSU            | Karnataka         | Tumkur                                    | Tipatur         |                    |
| Edit+     | Jury Daibot<br>Shira                  | hfuser2                        | true                   | Data Manager              | jsangma@gmail.com                 | 8414090846 | HFUSER         | Karnataka         | Tumakuru                                  | Tiptur          | S.R.D.Palya        |
| Edt+      | Master User 1                         | master1                        | true                   | Master                    | master1@ihip.indigoind.com        |            | MASTERUSER     | Karnataka         | Tumkur                                    | Tumkur          |                    |
| Edt-      |                                       | districtadmin1                 | true                   | District Admin            | districtadmin1@ihip.indigoind.com | 9000123499 | DISTRICTADMIN  | Karnataka         | TUMAKURU                                  |                 |                    |
| Edit+     | Districtadmin                         | districtadmin3                 | true                   | District Admin            | districtadmin@gmail.com           | 5541267895 | DISTRICTADMIN  | Karnataka         | TUMAKURU                                  |                 |                    |
| Edt-      | Dr. Prabhu P                          | hf29tum0003                    | true                   | Medical Officer           | dpp@ihsp.gov.in                   | 9494049409 | HFUSER         | Karnataka         | TUMAKURU                                  | Tumakuru        |                    |
| Edit•     | test                                  | test@1                         | true                   | test                      | test@123.com                      | 4454585236 | HFUSER         | Karnataka         | Tumakuru                                  | Tumakuru        | ADARSHA<br>NURSING |